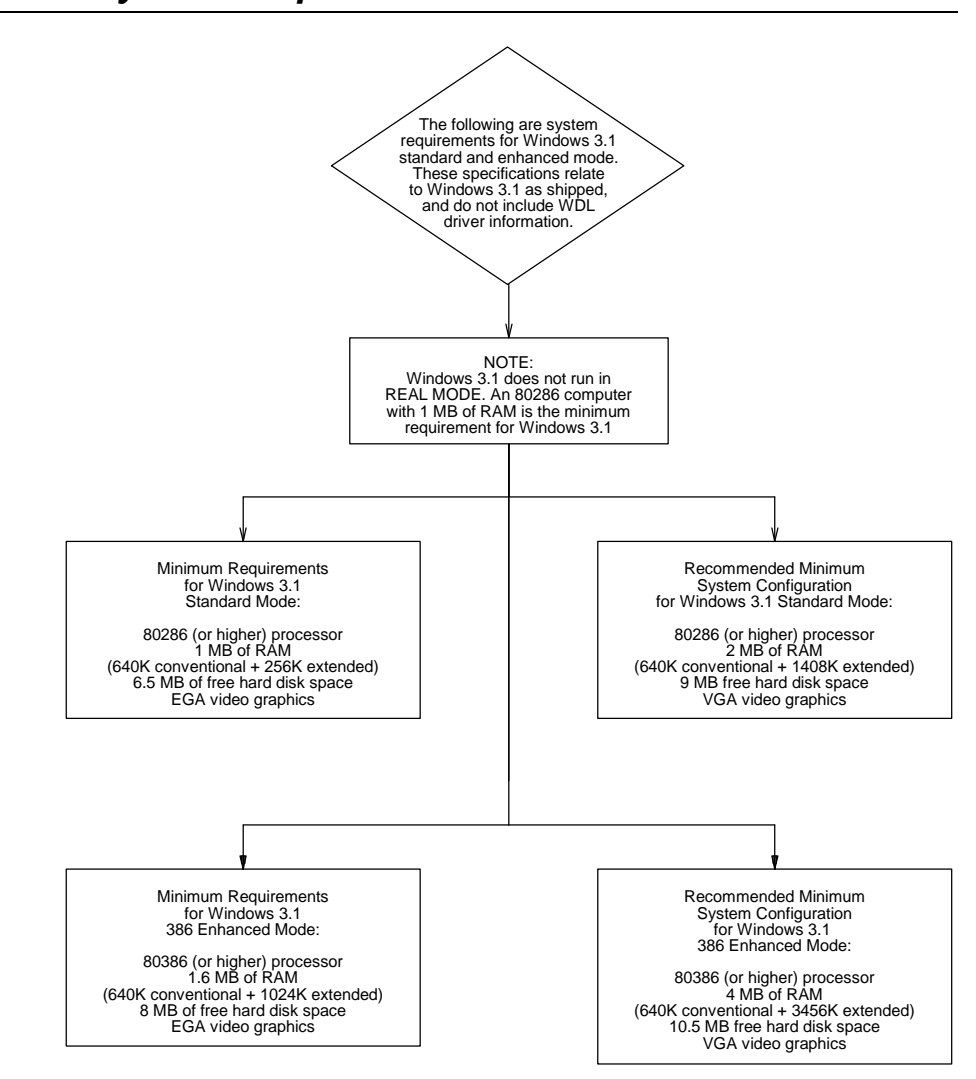

| Windows Resource Kit Reference |
|--------------------------------|
|--------------------------------|

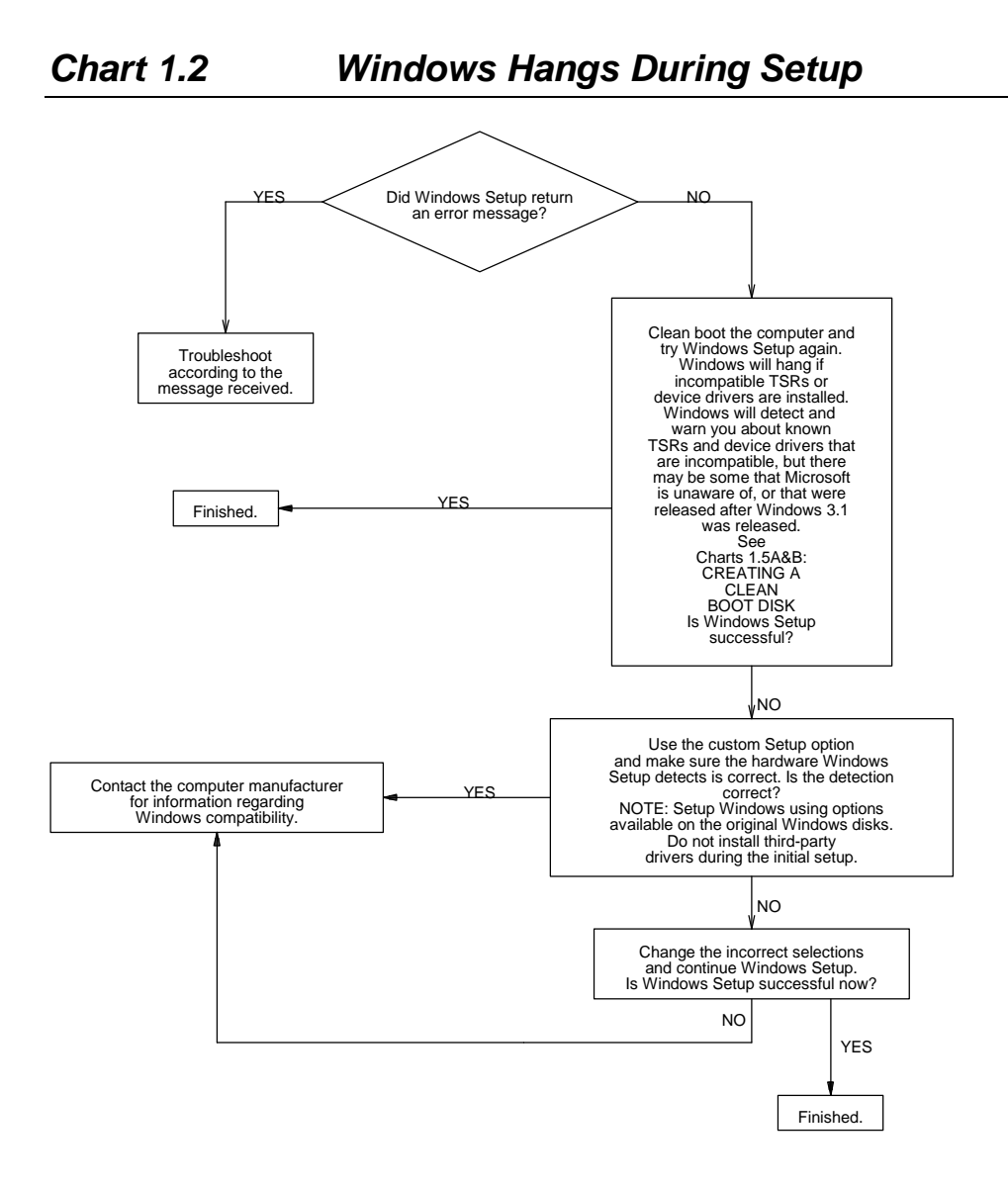

| Windows Resource Kit Reference                       | page |
|------------------------------------------------------|------|
| "Windows Setup: A Technical Discussion" in Chapter 1 | 62   |
| "Troubleshooting Setup" in Chapter 13                |      |

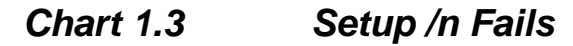

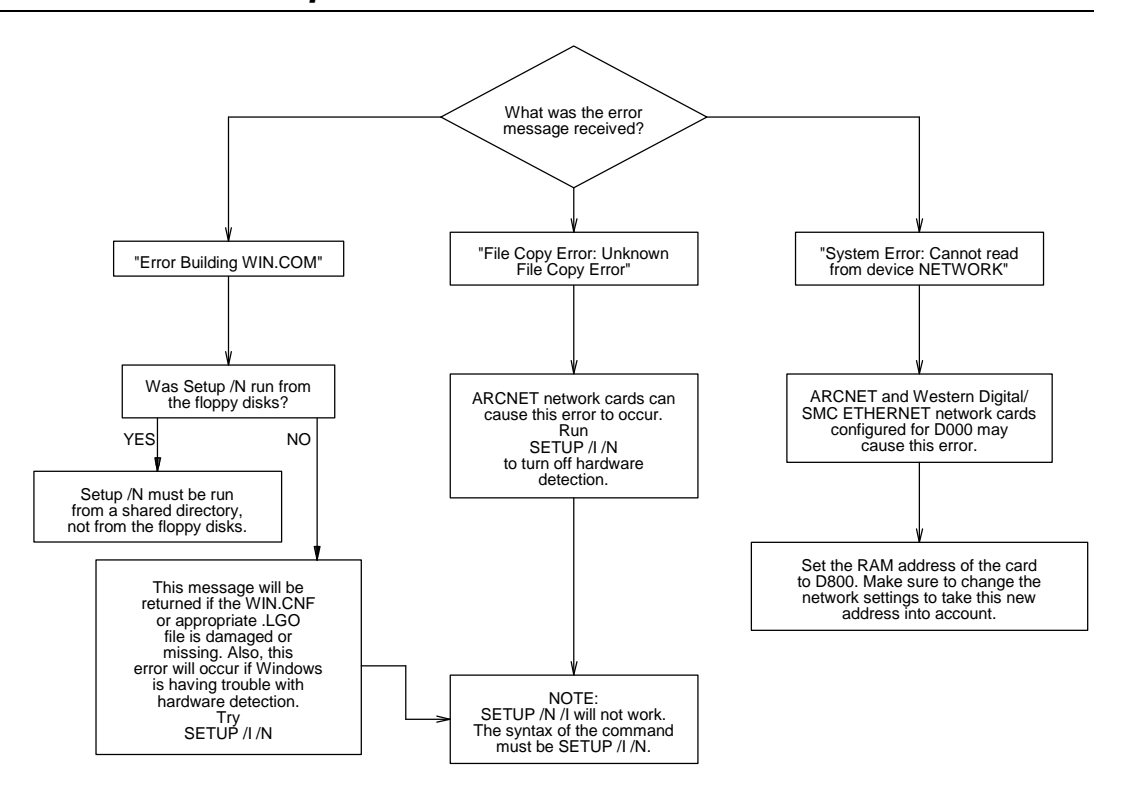

| Windows Resource Kit Reference | page |
|--------------------------------|------|
|--------------------------------|------|

"Setting Up Windows for a Network" in Chapter 1.....71

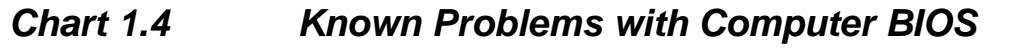

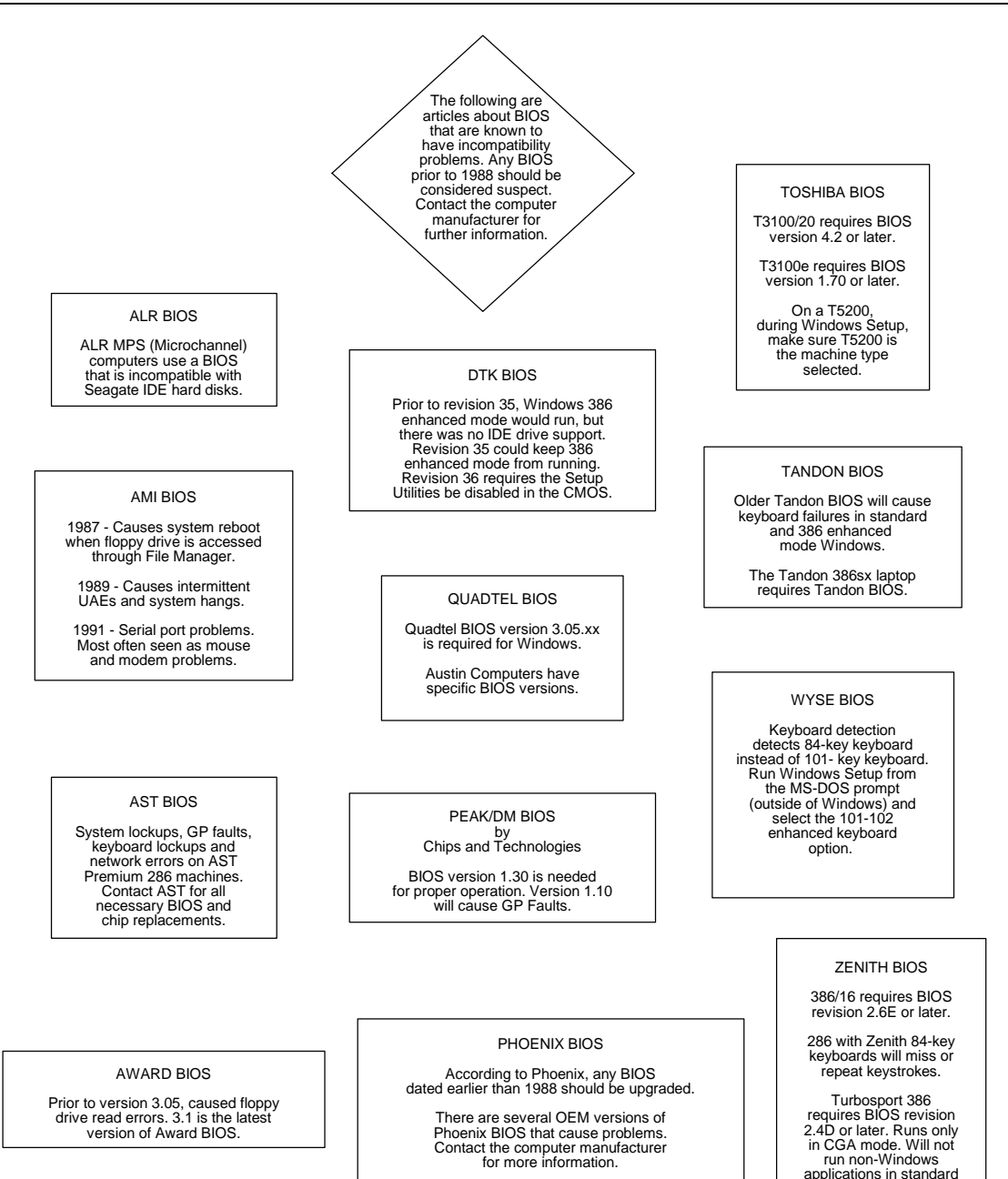

or 386 enhanced mode.

### Chart 1.5A Creating 'Clean Boot' Floppy for MS-DOS 4 or Earlier

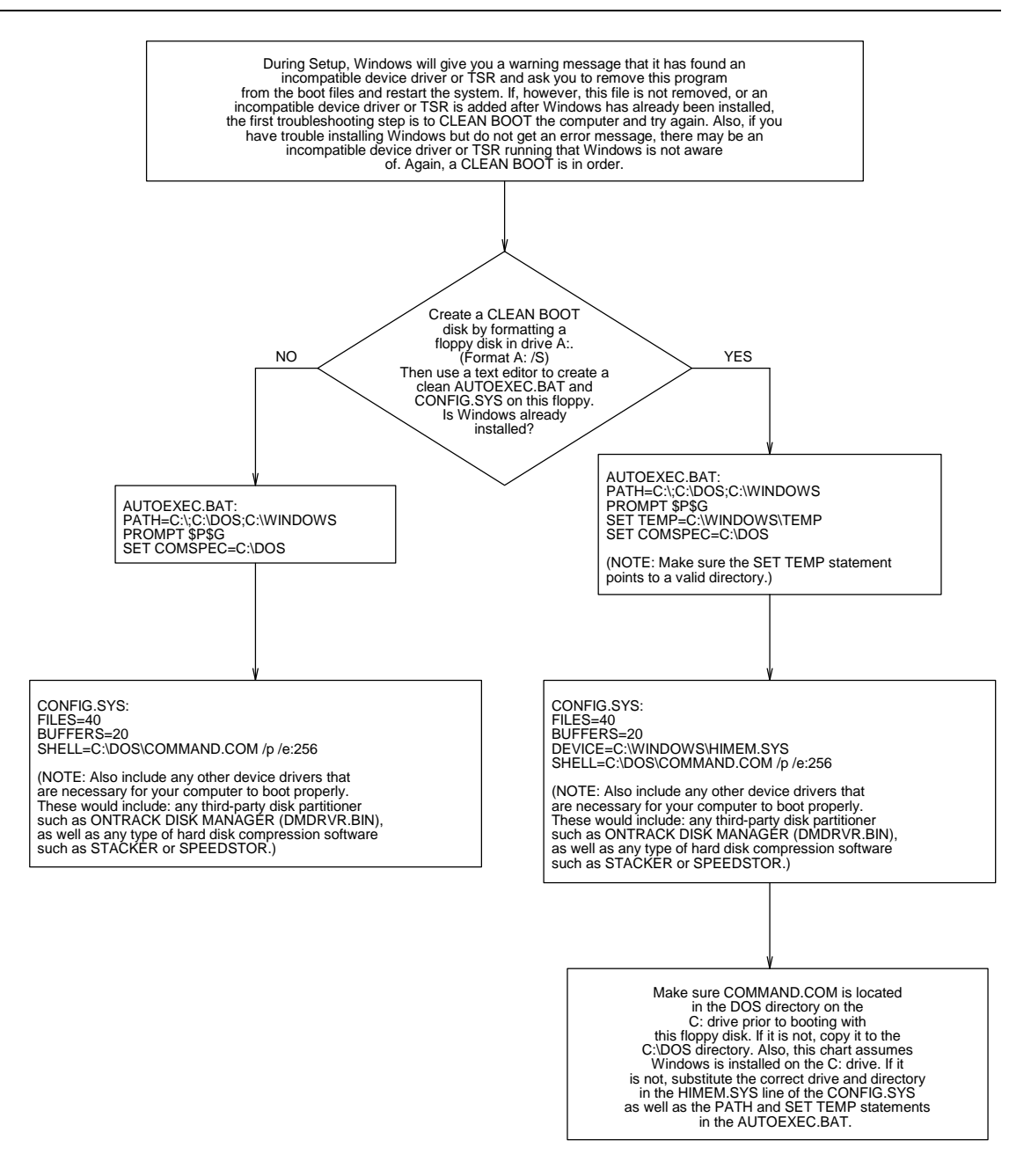

### Windows Resource Kit Reference

page

### Chart 1.5B Creating 'Clean Boot' Floppy for MS-DOS 5

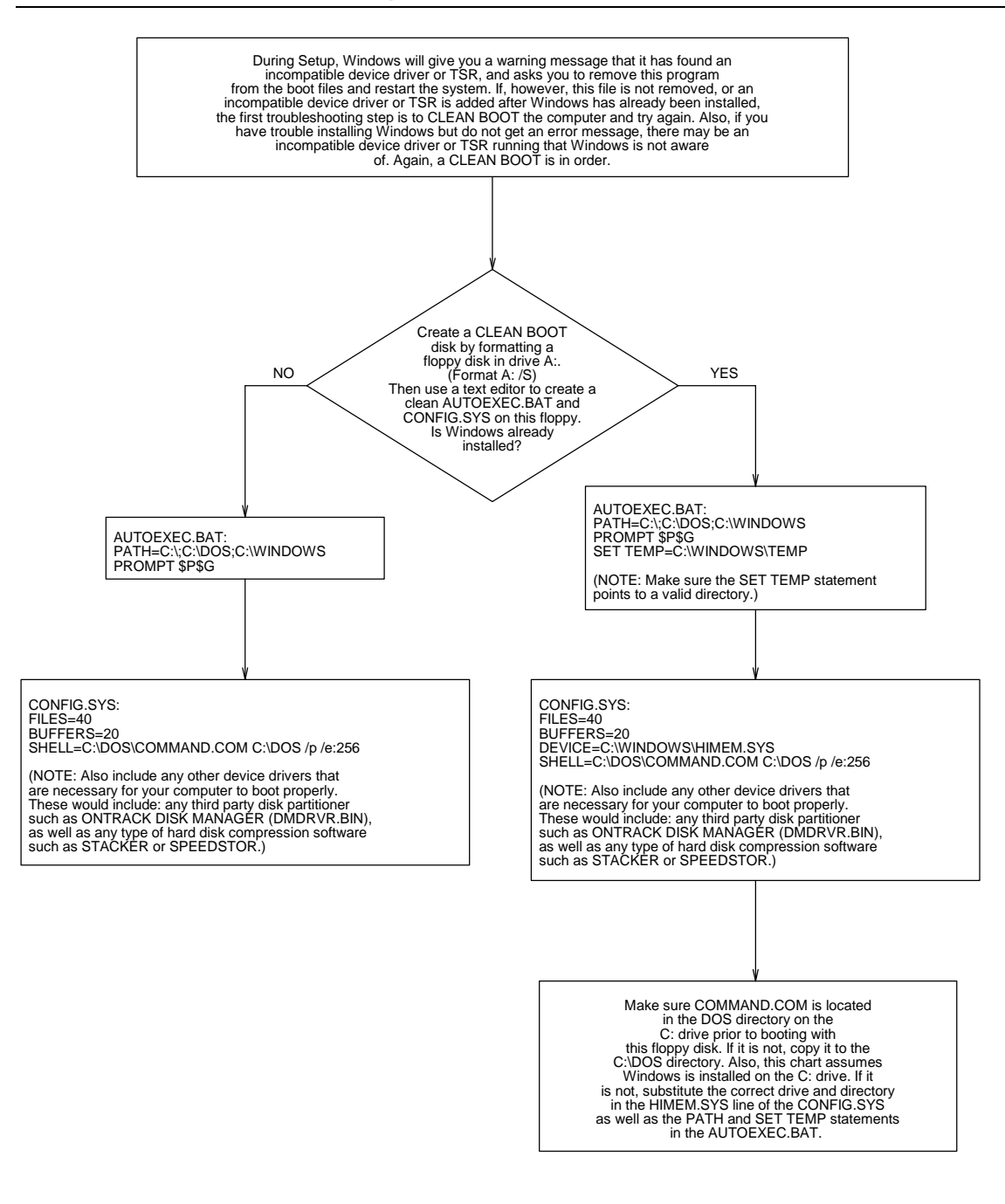

### Windows Resource Kit Reference

page

### Chart 1.6 Reinstalling Windows Without Losing Settings

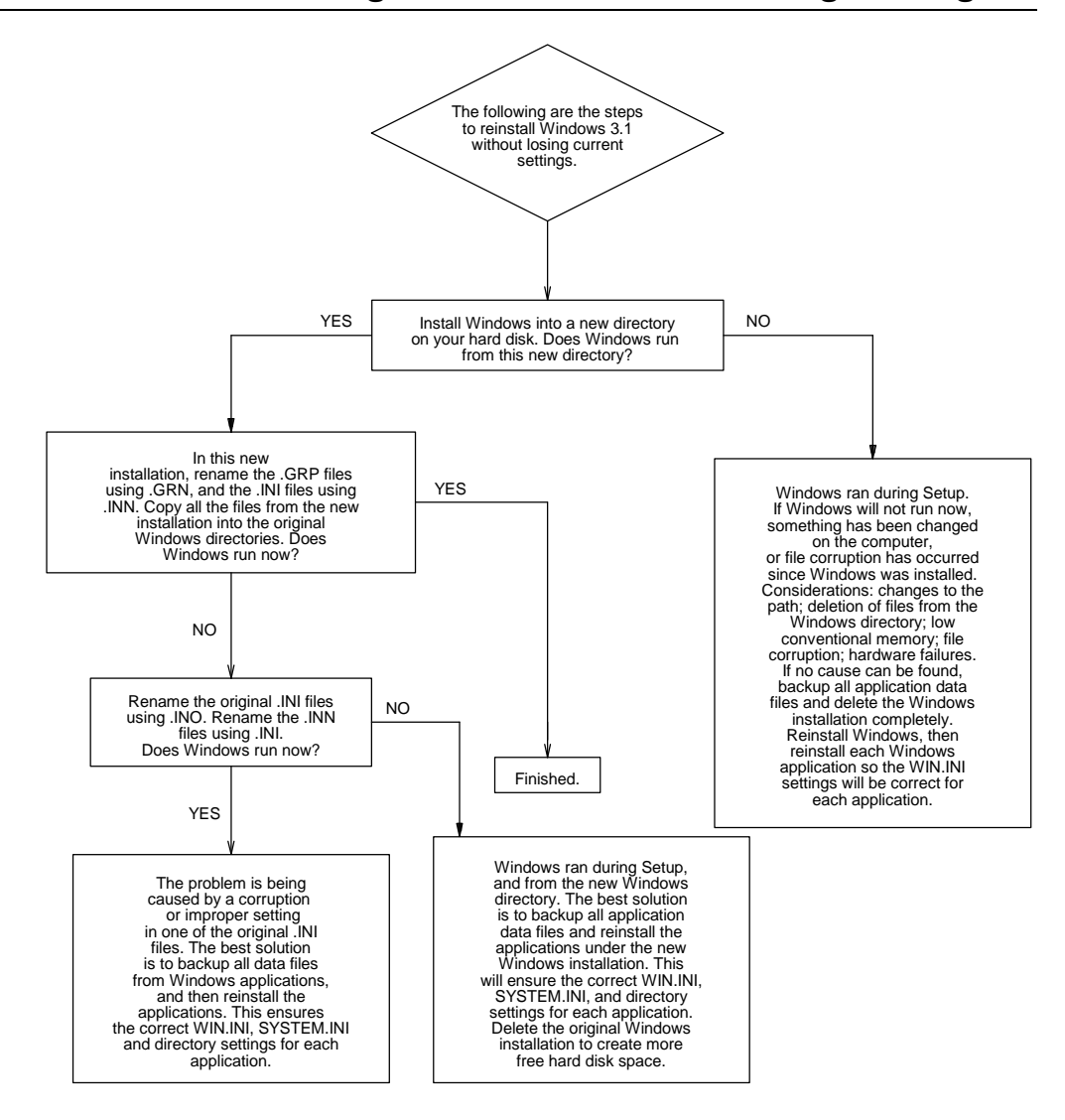

#### **Other References**

Chapter 15, "Maintaining Windows with Setup," in Windows User's Guide

### Chart 1.7 Expanding Files from the Windows Disks

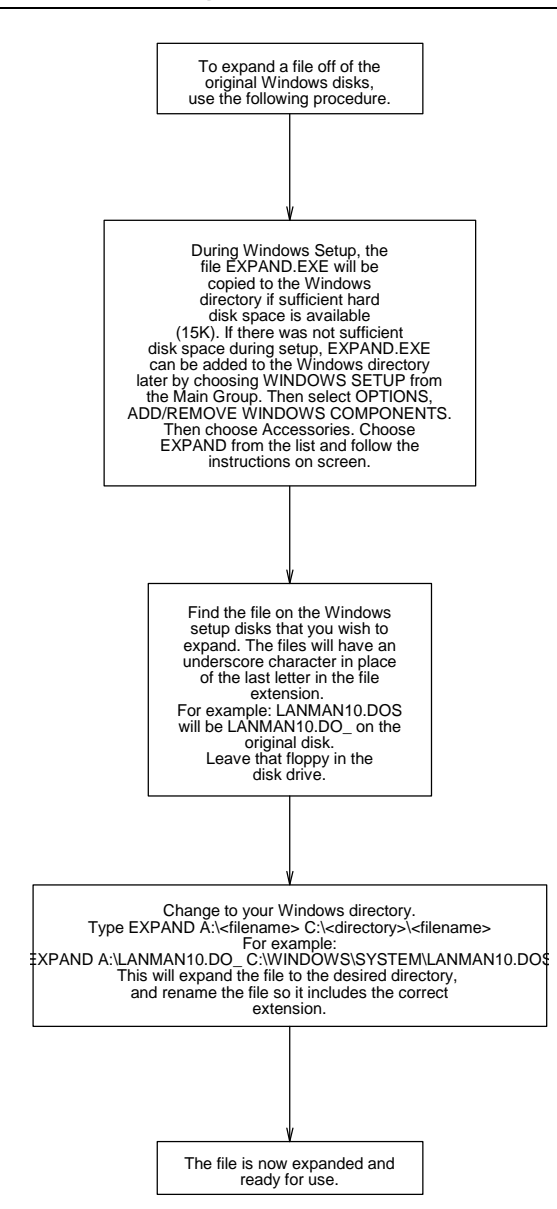

|           | drive designations with<br>uncompressed volume<br>drive designations, Windows<br>Setup will issue a<br>message which warns                                                                                                    | Flowchart Series 1: Troubleshooting                                                                                                    | Windows Setup 17                                                                                                    |
|-----------|----------------------------------------------------------------------------------------------------|----------------------------------------------------------------------------------------------------|----------------------------------------------------------------------------------------------------|
| Chart 1.8 | the user that Setup<br>cannot edit the<br>CONFIG.SYS and<br>AUTOEXEC.BAT.<br>These two files will have<br>to be edited manually,<br>using the CONFIG.WIN<br>and AUTOEXEC.WIN<br>(found in the Windows<br>directory)<br>as a reference or what<br>needs to <b>Direct</b> | If the message<br>"Insufficient Disk Space"<br>is encountered when<br>adding applications to a<br>"stacked" volume, it is<br>possible that the disk is<br>full even if MS-DOS CHKDSK<br>reports sufficient disk space.<br>The only accurate check of<br>disk space on a "stacked"<br>volume is to use the MS-DOS | Make sure SMARTDRV.EXE is<br>loading after SSWAP.COM.<br>This will ensure that SMARTDrive<br>is caching only the physical<br>drives, and not the logical<br>"stacked" volumes.<br>NOTE: The SMARTDrive<br>command line can be edited<br>to allow caching of "stacked"<br>volumes by adding a + <drive><br/>(where <drive> is a "stacked"<br/>volume). If caching has been</drive></drive> |
|           | CONFIG.SYS and<br>AUTOEXEC.BAT.                                                                                                    | DIR command.                                                                                                    | enabled on a "stacked"<br>volume, disable it. This can<br>cause file corruption.                                                                                                    |

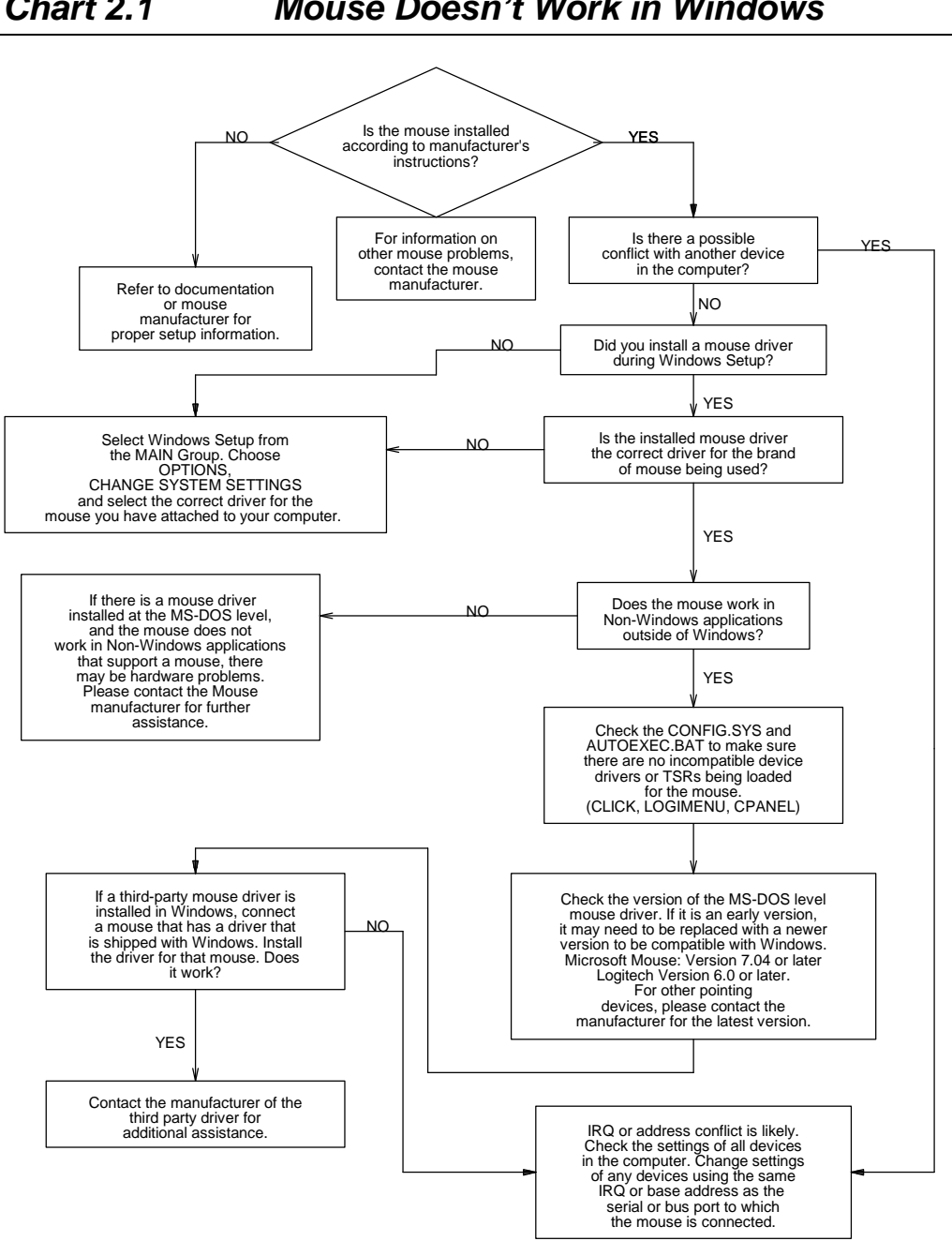

#### Chart 2.1 Mouse Doesn't Work in Windows

### Windows Resource Kit Reference

page

### Chart 2.2 Serial Port Problems (Communications and Terminal)

. . . .

\_

... . .

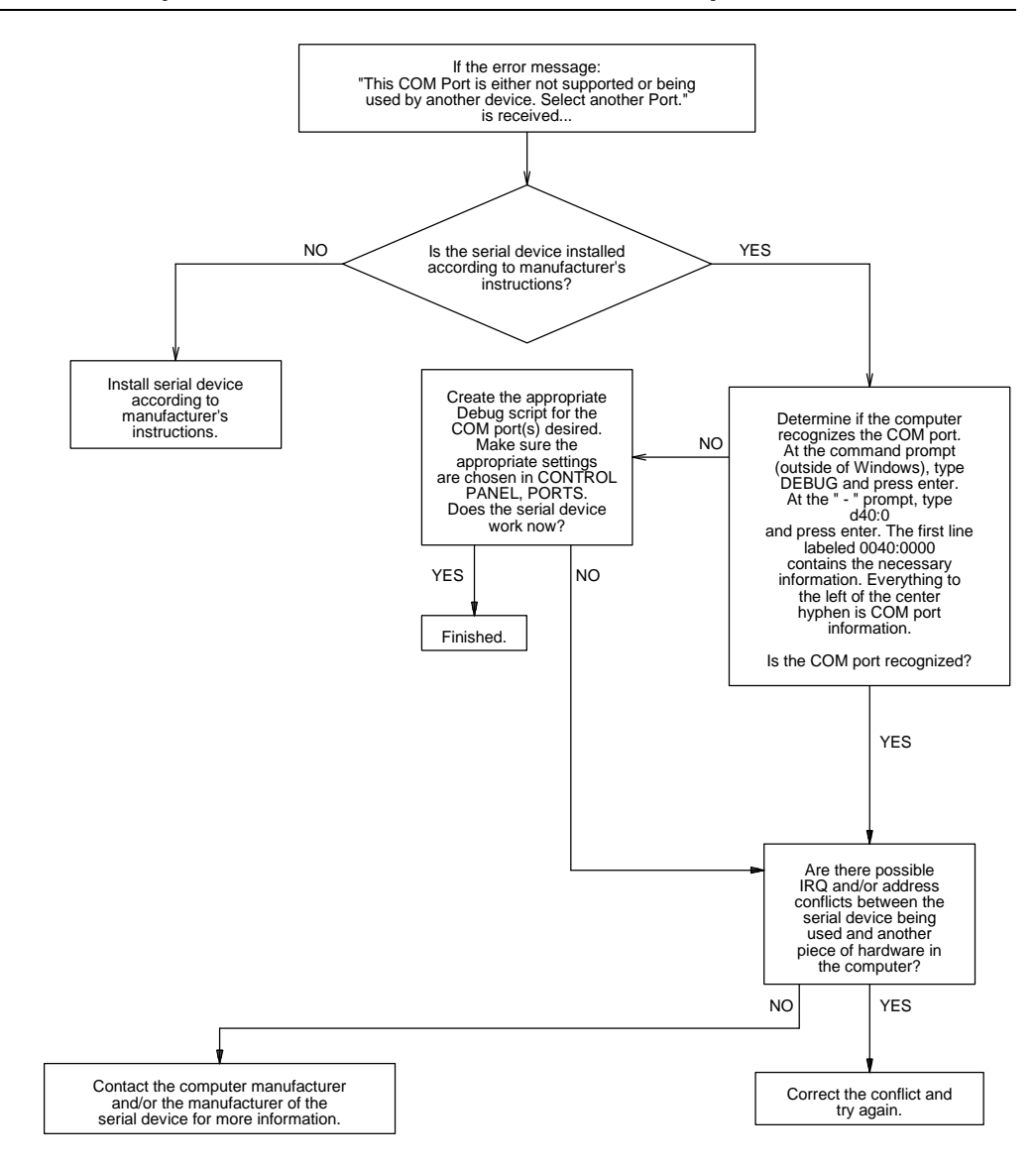

| Windows Resource Kit Reference                      | page |
|-----------------------------------------------------|------|
| "Printing from Serial Ports" in Chapter 10          |      |
| "Tips for Specific Printing Problems" in Chapter 13 |      |

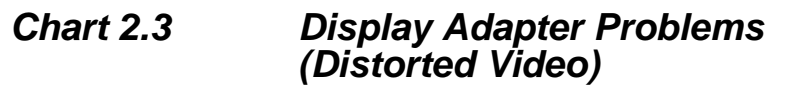

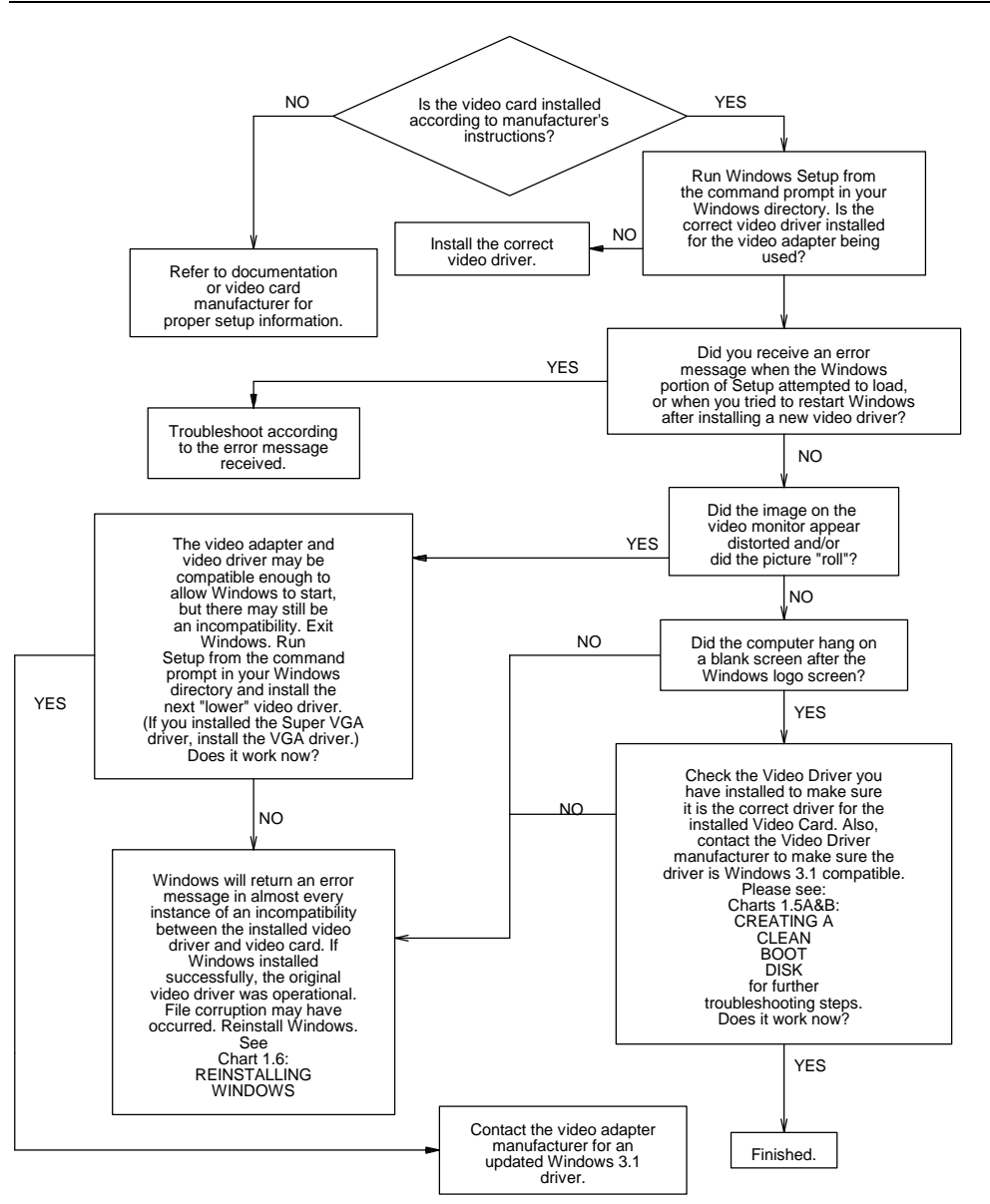

| Windows Resource Kit Reference                   | page |
|--------------------------------------------------|------|
| "Troubleshooting Display Problems" in Chapter 13 | 408  |

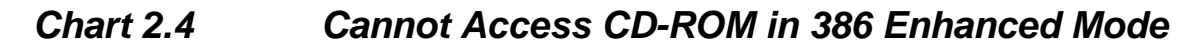

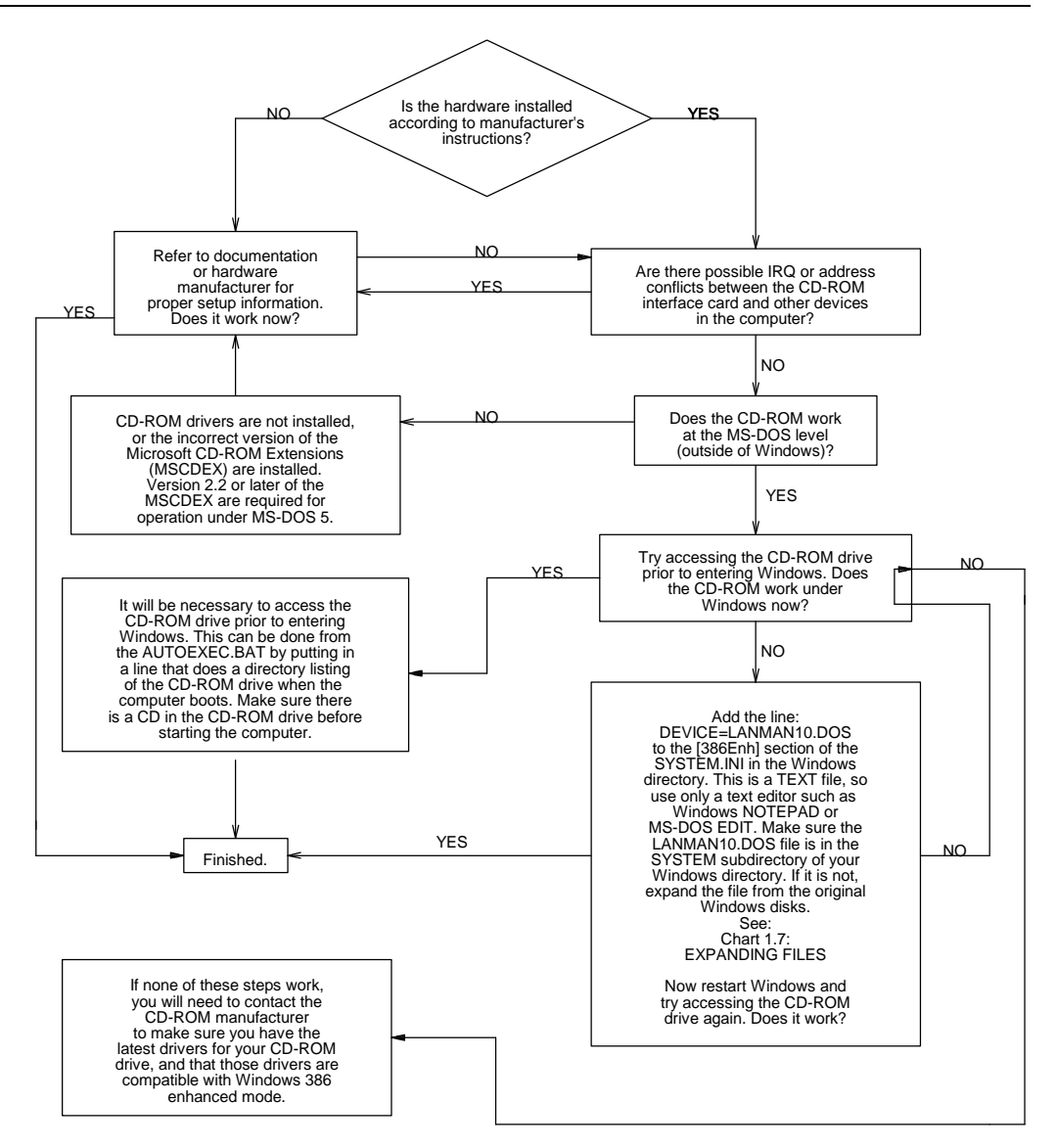

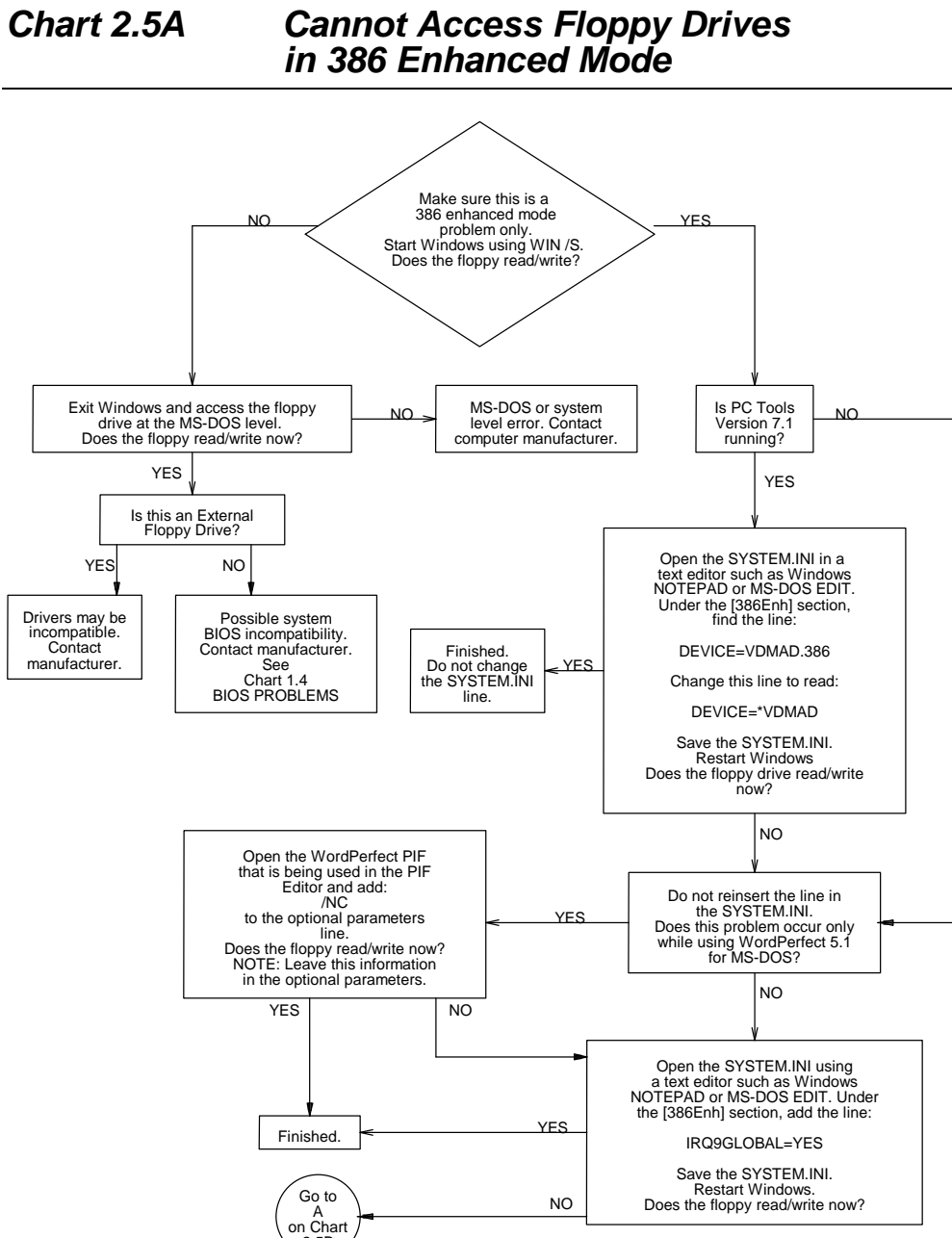

# Chart 2.5A

2.5B

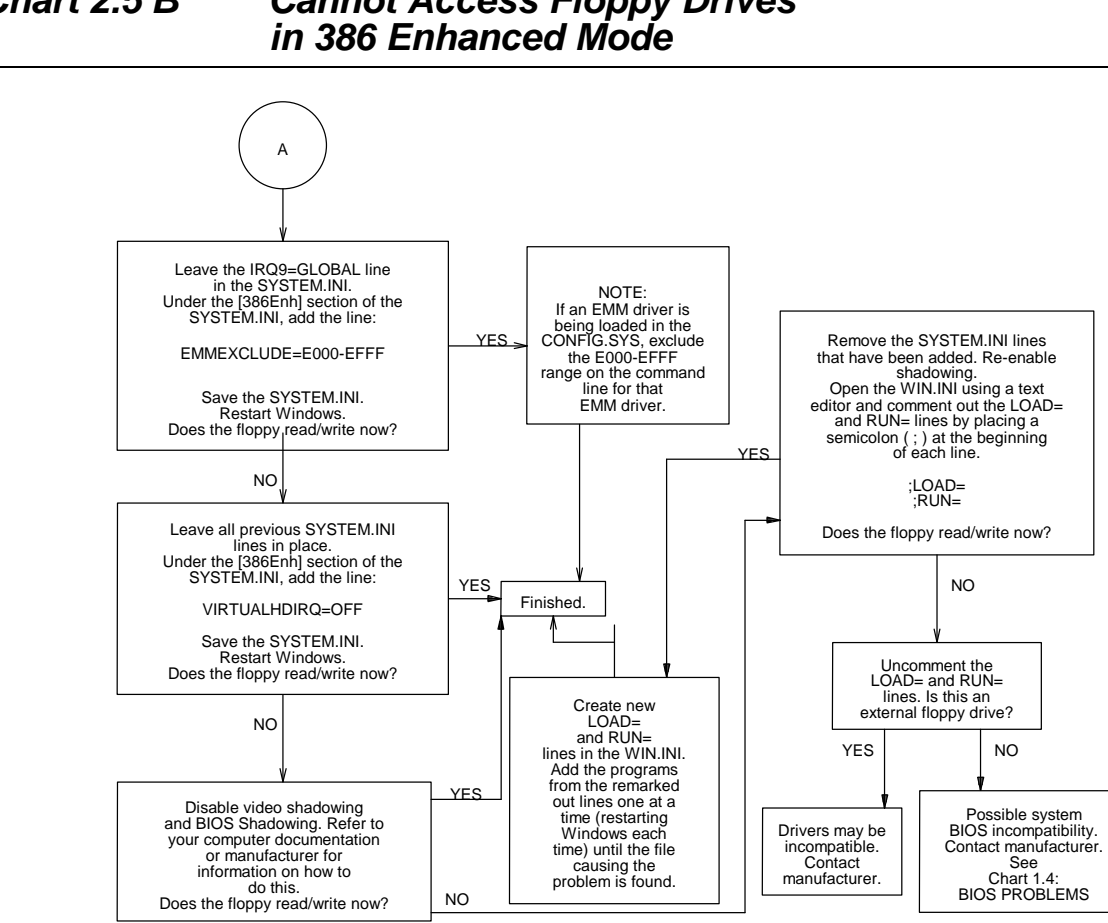

### **Cannot Access Floppy Drives** Chart 2.5 B

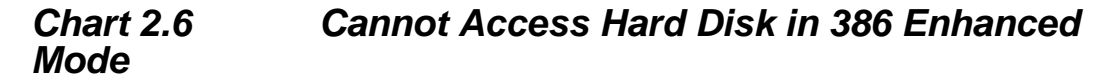

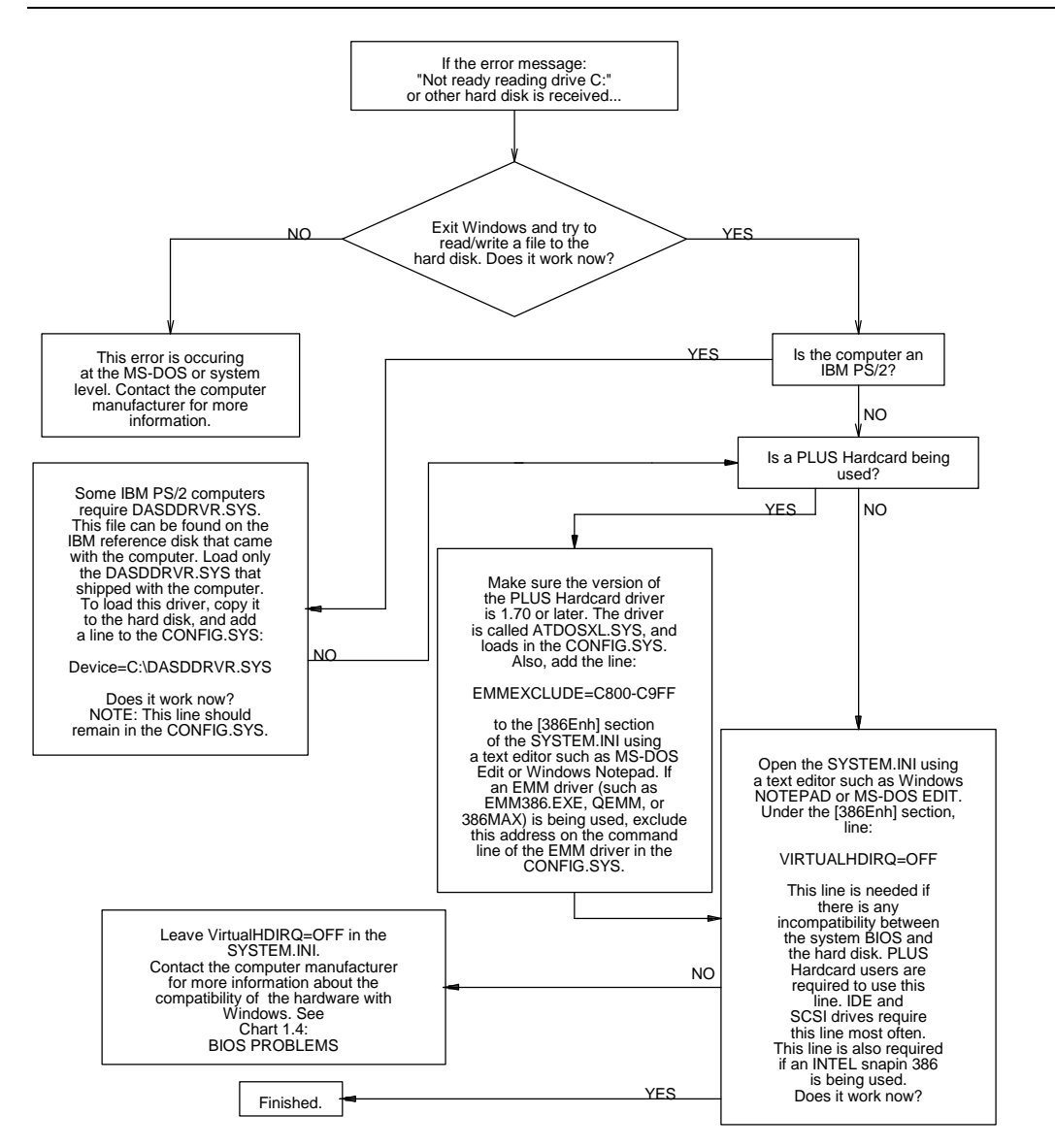

### Windows Resource Kit Reference

page

"Troubleshooting Windows in 386 Enhanced Mode" in Chapter 13......420

### Chart 2.7 Common IRQ Usage for PC-AT and 80386 Computers

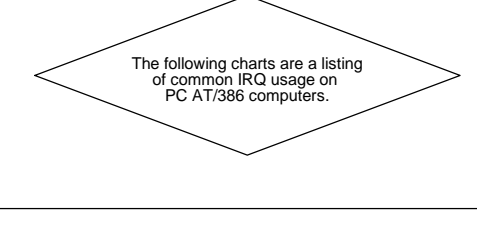

PC AT and 386 Computers IRQ 0 - Timer Interrupt IRQ 1 - Keyboard Interrupt IRQ 2 - Programmable Interrupt Controller Cascade (to IRQ 9) IRQ 3 - COM 2 and COM 4 IRQ 4 - COM 1 and COM 3 IRQ 5 - LPT 2 (Parallel Printer Port) IRQ 6 - Floppy Disk IRQ 7 - LPT 1 (Parallel Printer Port) IRQ 8 - Real Time Clock IRQ 9 - Cascade to IRQ 2 IRQ 10 - Reserved for future expansion (Open) IRQ 11 - Reserved for Future Expansion (Open) IRQ 12 - Reserved for Future Expansion (Open) Mouse Port on PS/2 IRQ 13 - 80x87 Math Coprocessor IRQ 14 - Hard Disk IRQ 15 - Reserved for Future Expansion (Open)

### Windows Resource Kit Reference

page

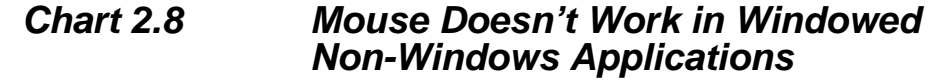

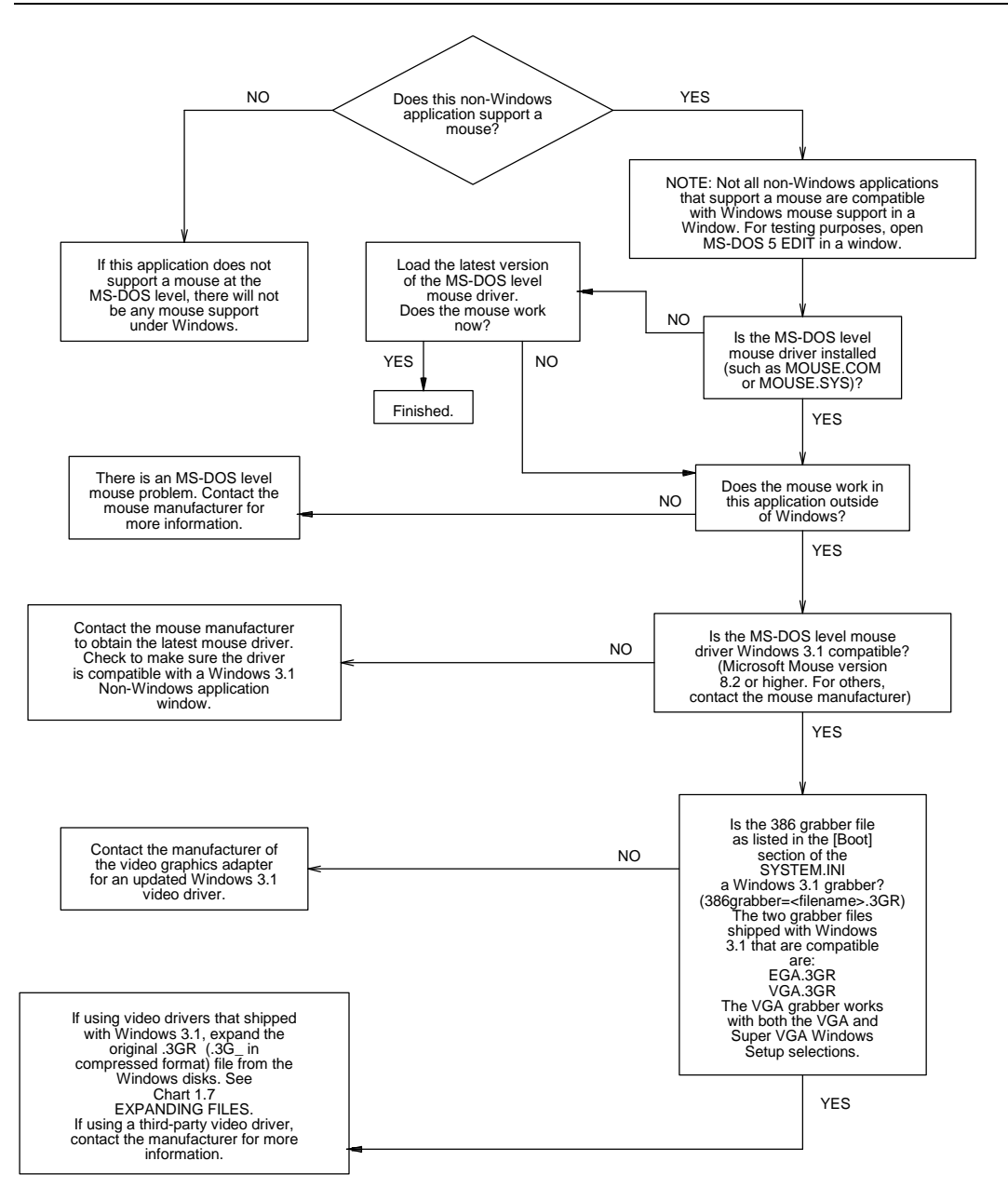

### Windows Resource Kit Reference

page

"Troubleshooting Non-Windows Applications" in Chapter 13 ......423

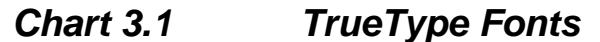

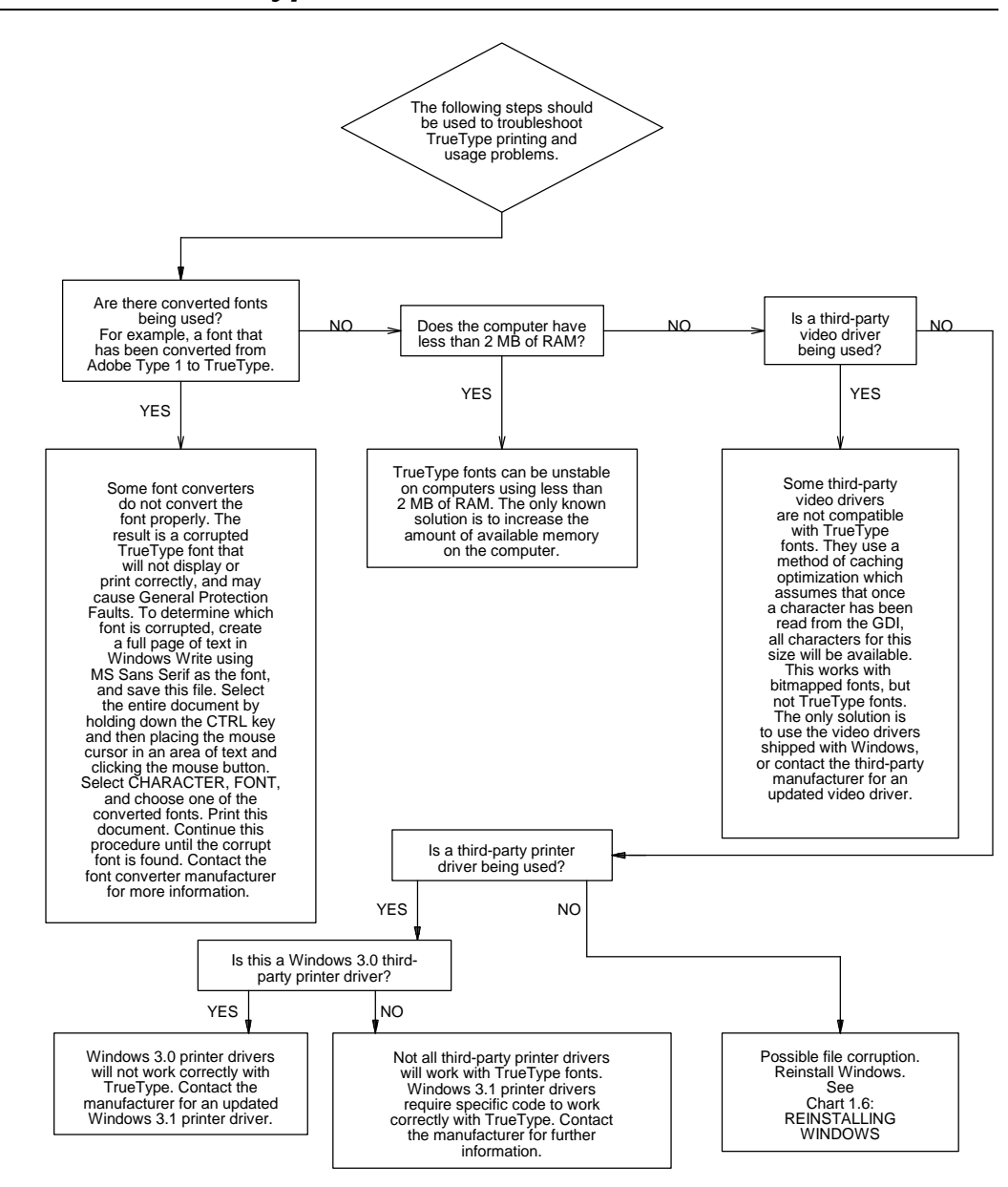

| "TrueType and Windows 3.1" in Chapter 9 |  |
|-----------------------------------------|--|
| "Troubleshooting Fonts" in Chapter 13   |  |

### Chart 3.2 Disabling Adobe Type Manager

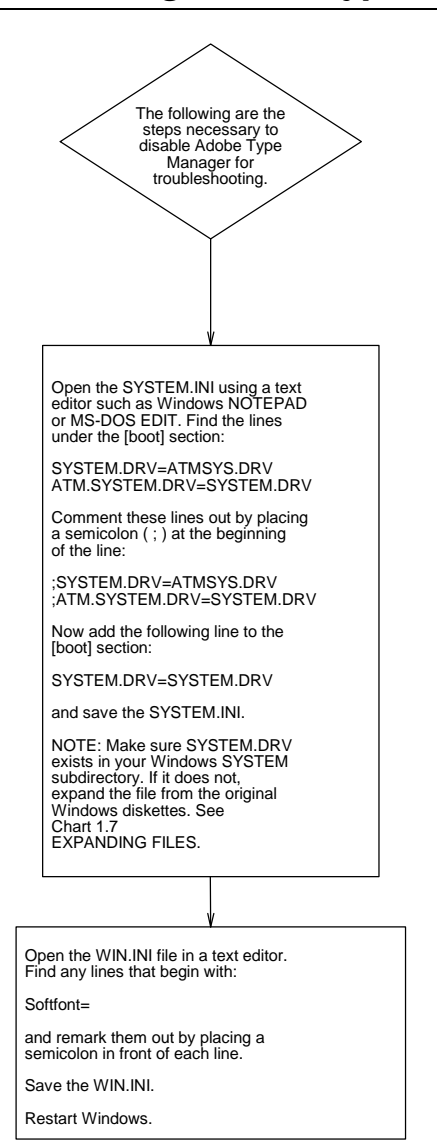

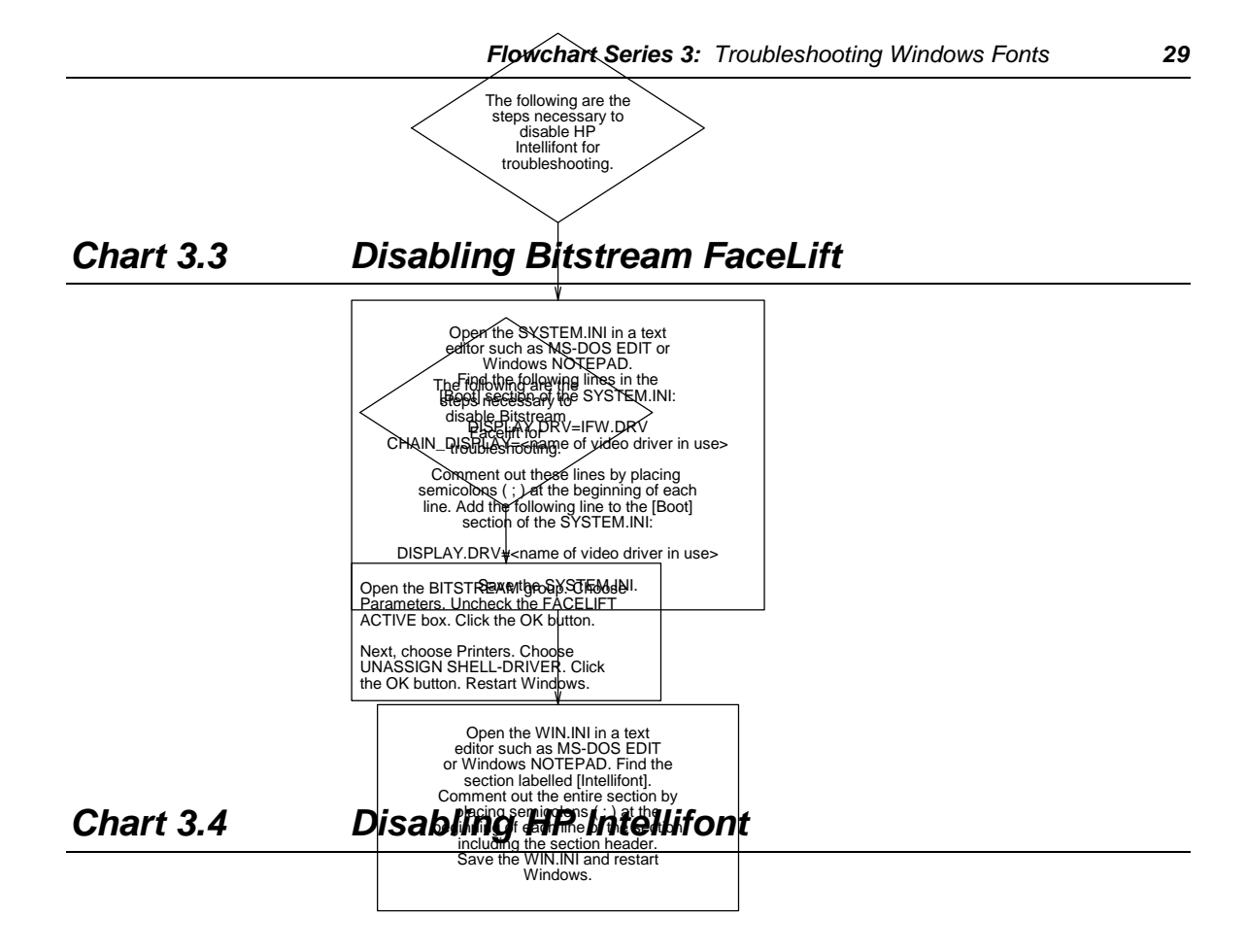

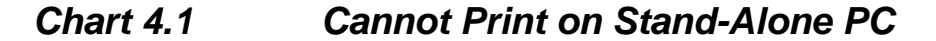

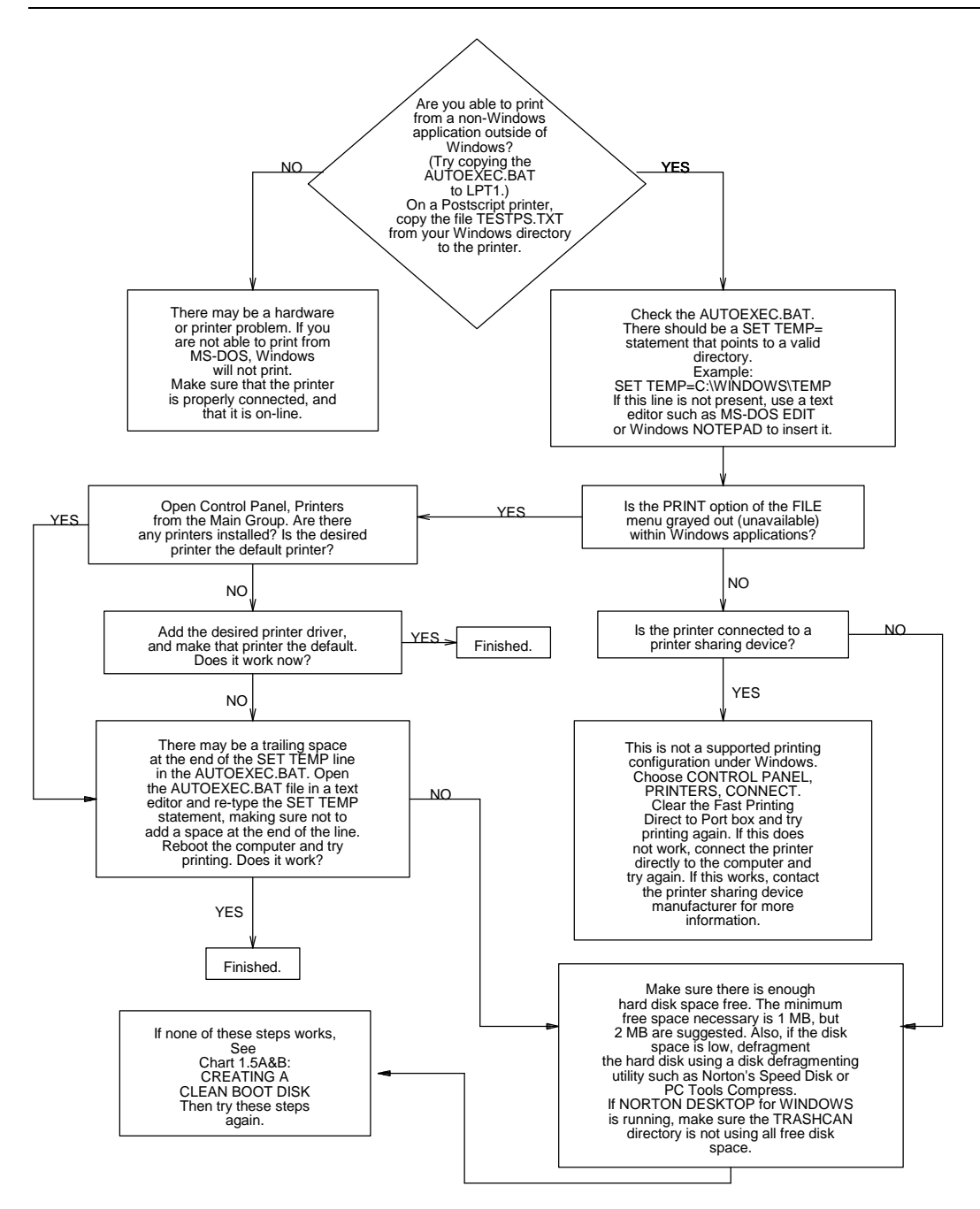

| Windows Resource Kit Re |
|-------------------------|
|-------------------------|

| "Determining Print Method" in Chapter 10 |  |
|------------------------------------------|--|
| "Troubleshooting Printing" in Chapter 13 |  |

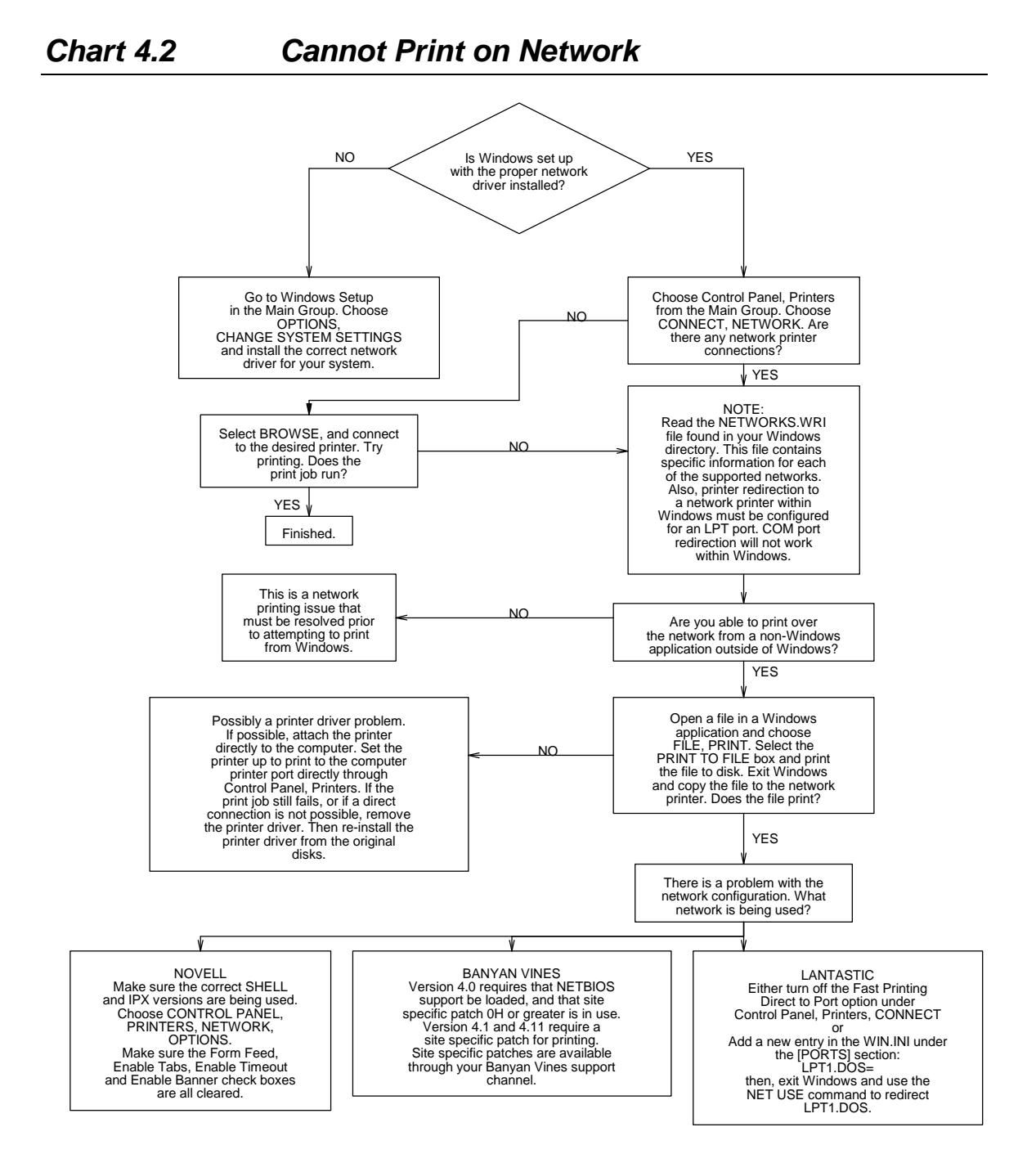

#### Windows Resource Kit Reference

| "Printing with a Network Driver" in Chapter 10 |  |
|------------------------------------------------|--|
| "Troubleshooting Printing" in Chapter 13       |  |
| "Troubleshooting Networks" in Chapter 13       |  |

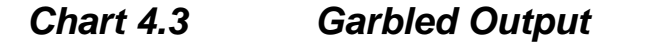

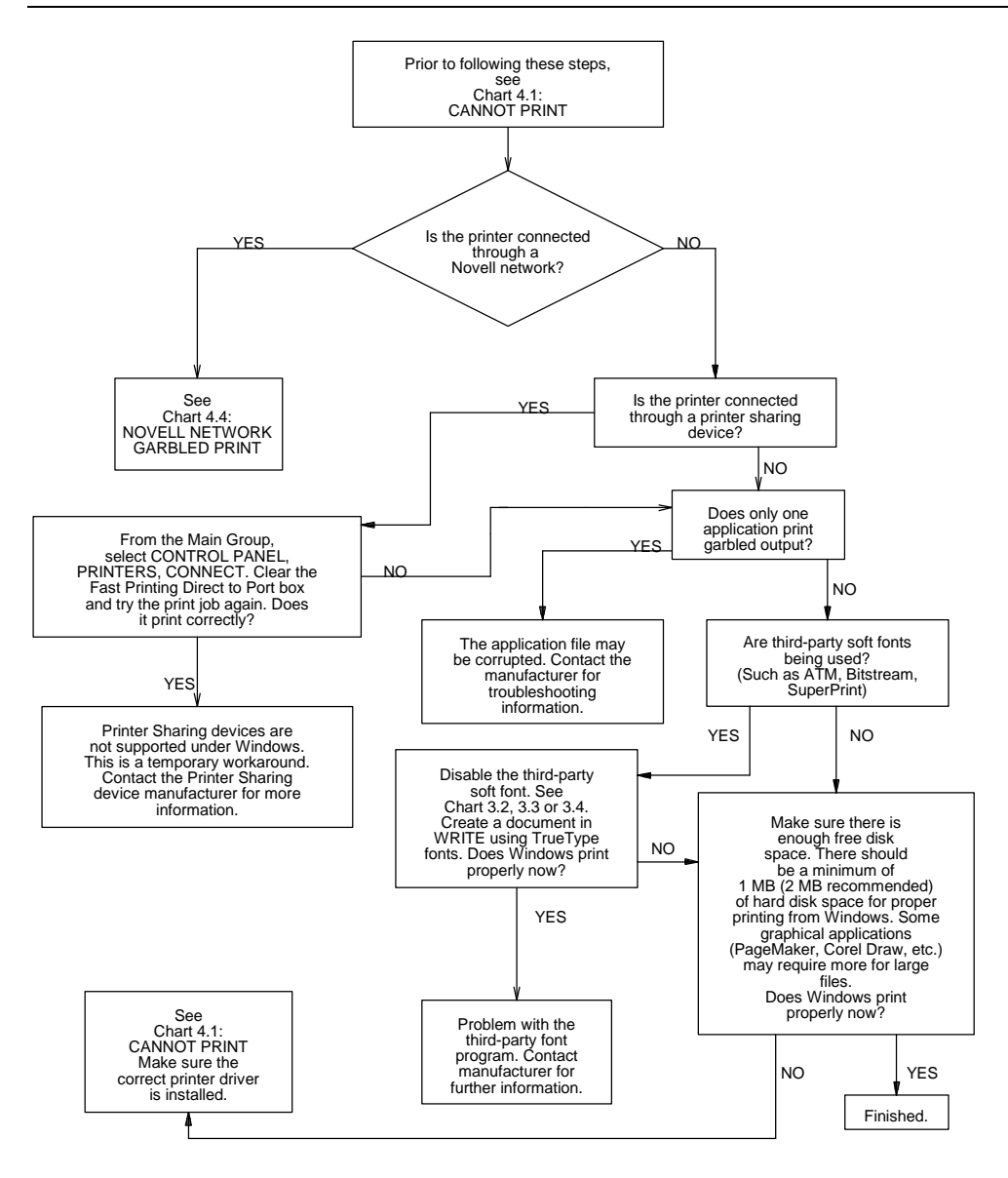

| Windows Resource Kit Reference |
|--------------------------------|
| "Printer Ports" in Chapter 10  |

| "Printer Ports" in Chapter 10            | 342 |
|------------------------------------------|-----|
| "Troubleshooting Printing" in Chapter 13 | 426 |

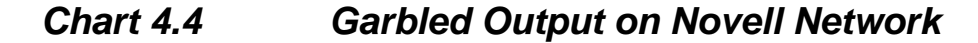

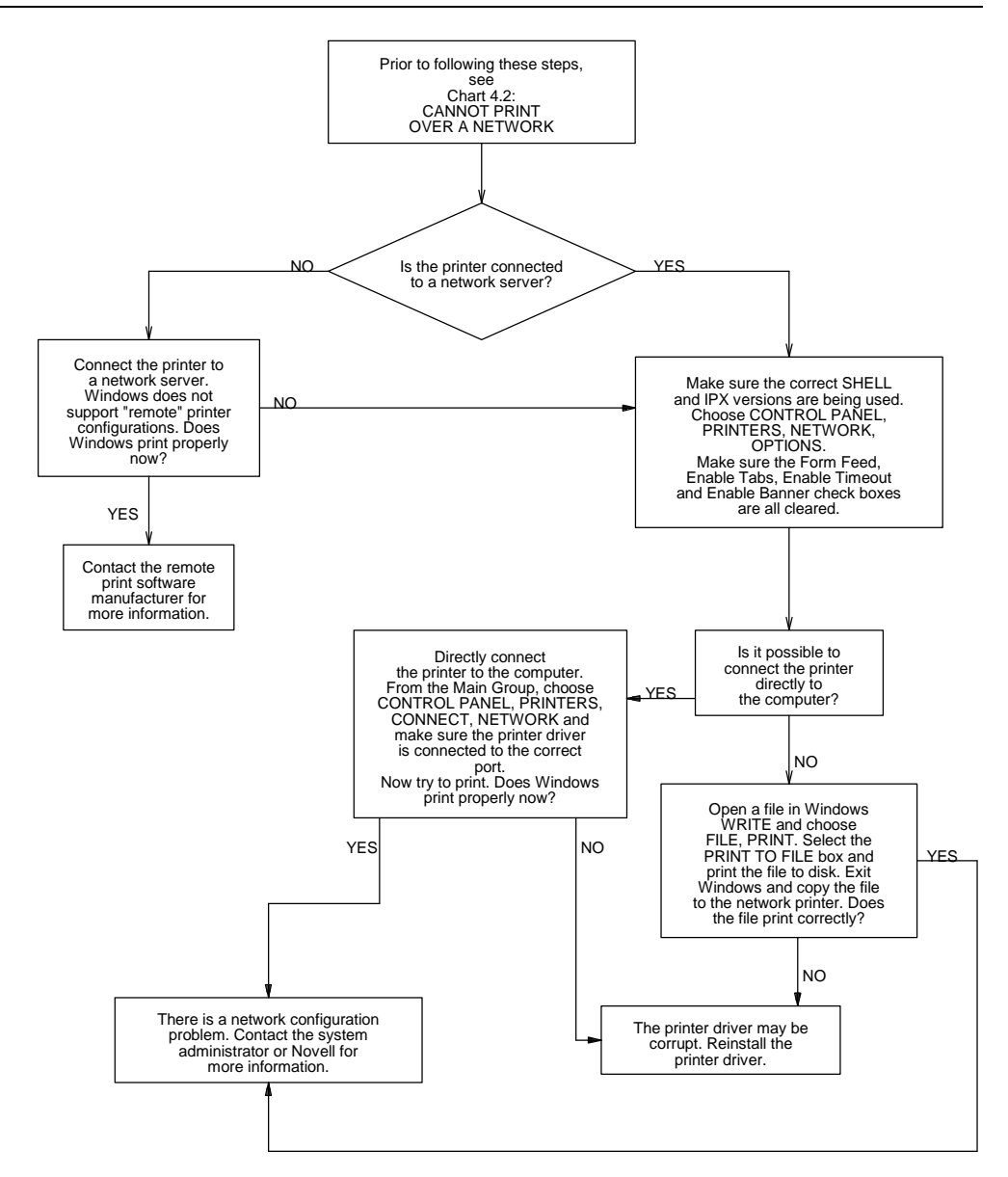

#### Windows Resource Kit Reference

#### page

| "Printing with a Network Driver" in Chapter 10 |     |
|------------------------------------------------|-----|
| "Novell NetWare" in Chapter 12                 |     |
| "Troubleshooting Printing" in Chapter 13       |     |
| "Troubleshooting Networks" in Chapter 13       | 430 |

Windows Resource Kit

### Chart 5.1A Cannot Run 386 Enhanced Mode

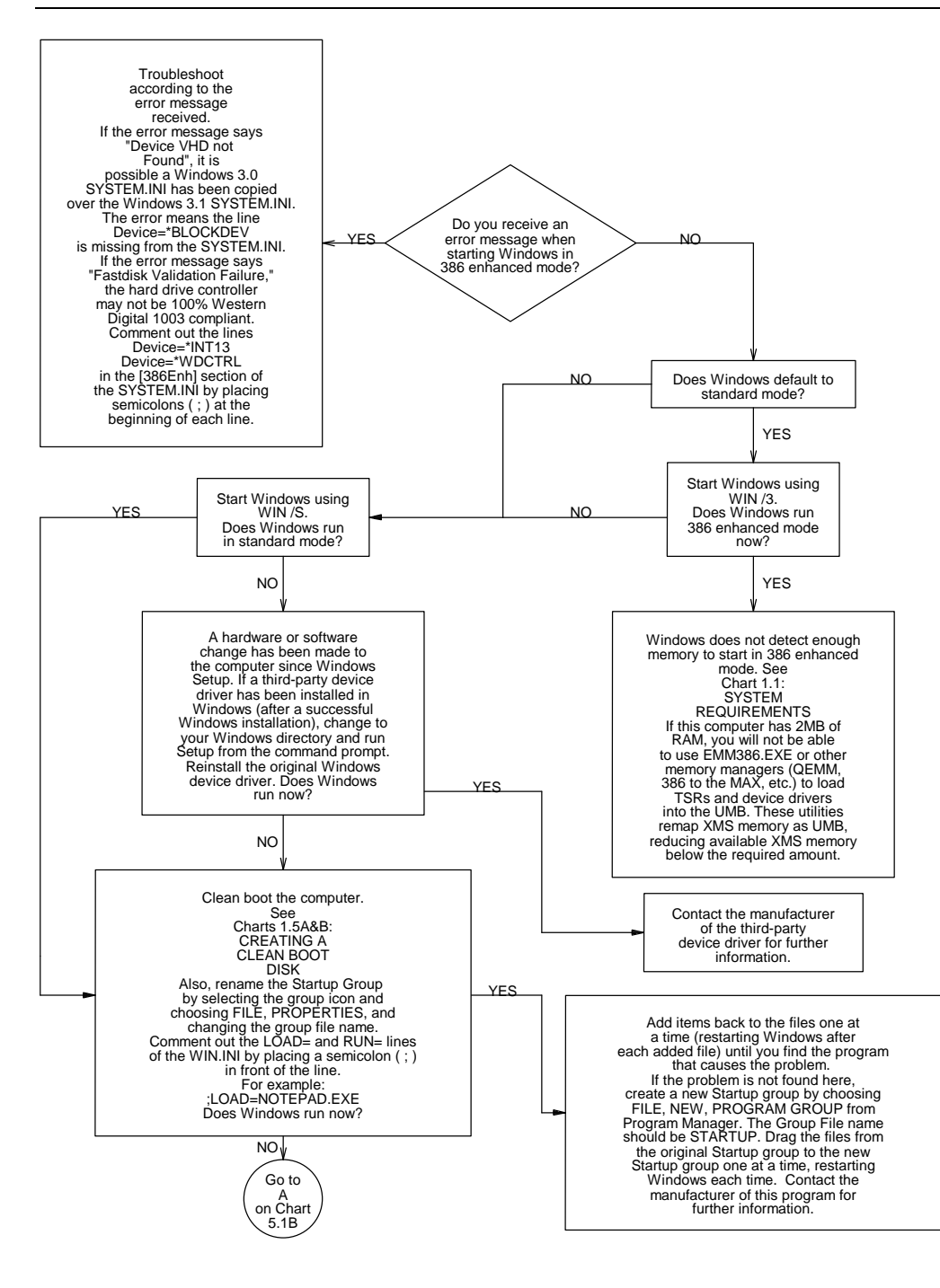

#### Windows Resource Kit Reference

| "Windows 386 Enhanced Mode and Memory" in Chapter 5          | 238 |
|--------------------------------------------------------------|-----|
| "Troubleshooting Windows in 386 Enhanced Mode" in Chapter 13 | 420 |

Chart 5.1B

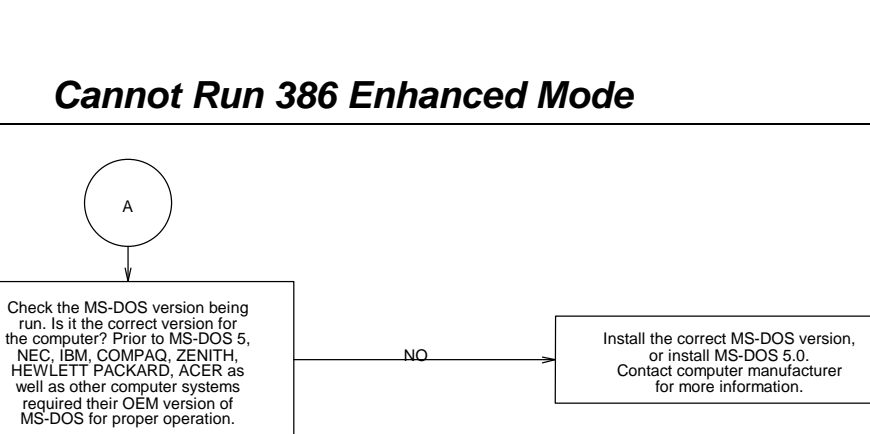

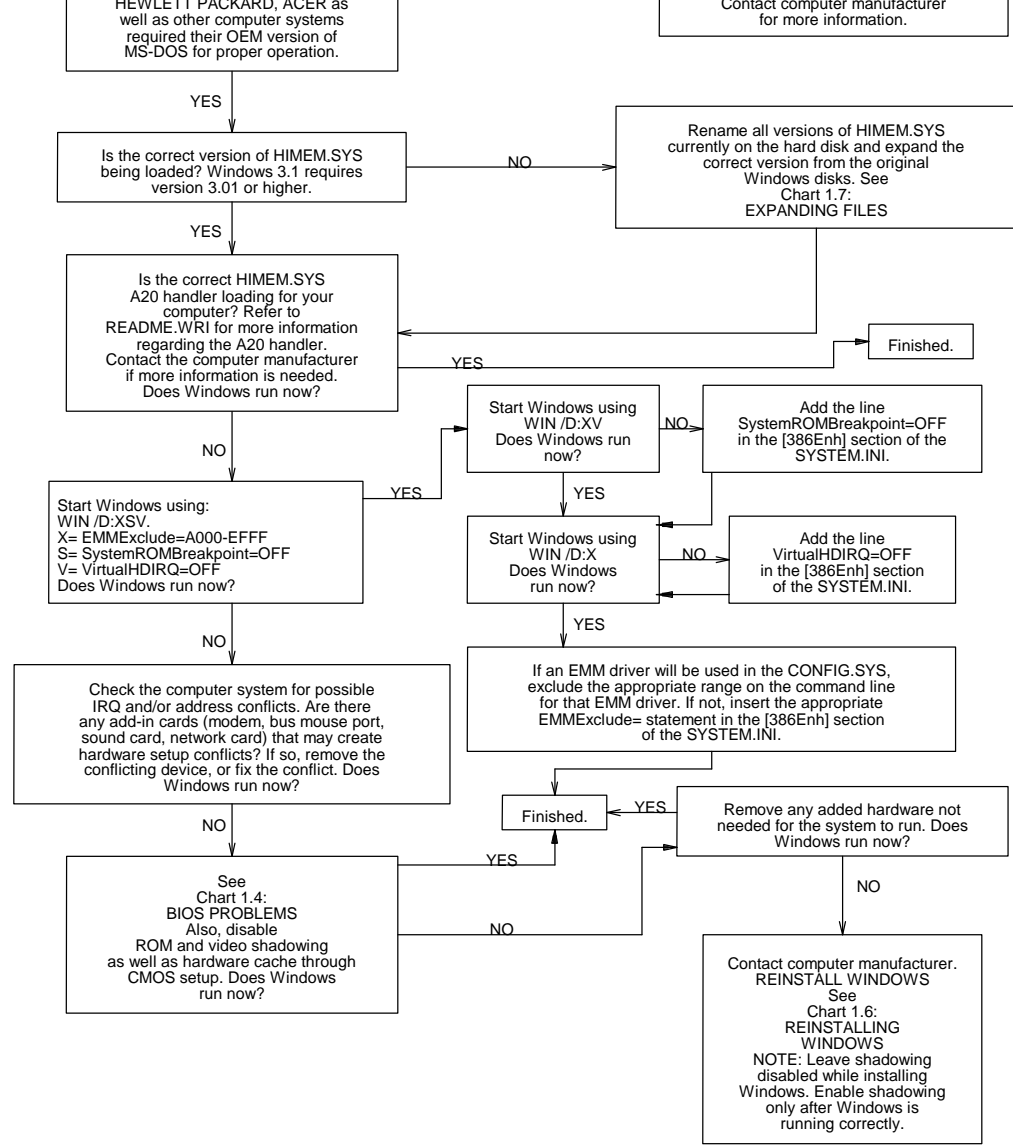

### Chart 5.2 Cannot Run 386 Enhanced Mode on Network Workstation

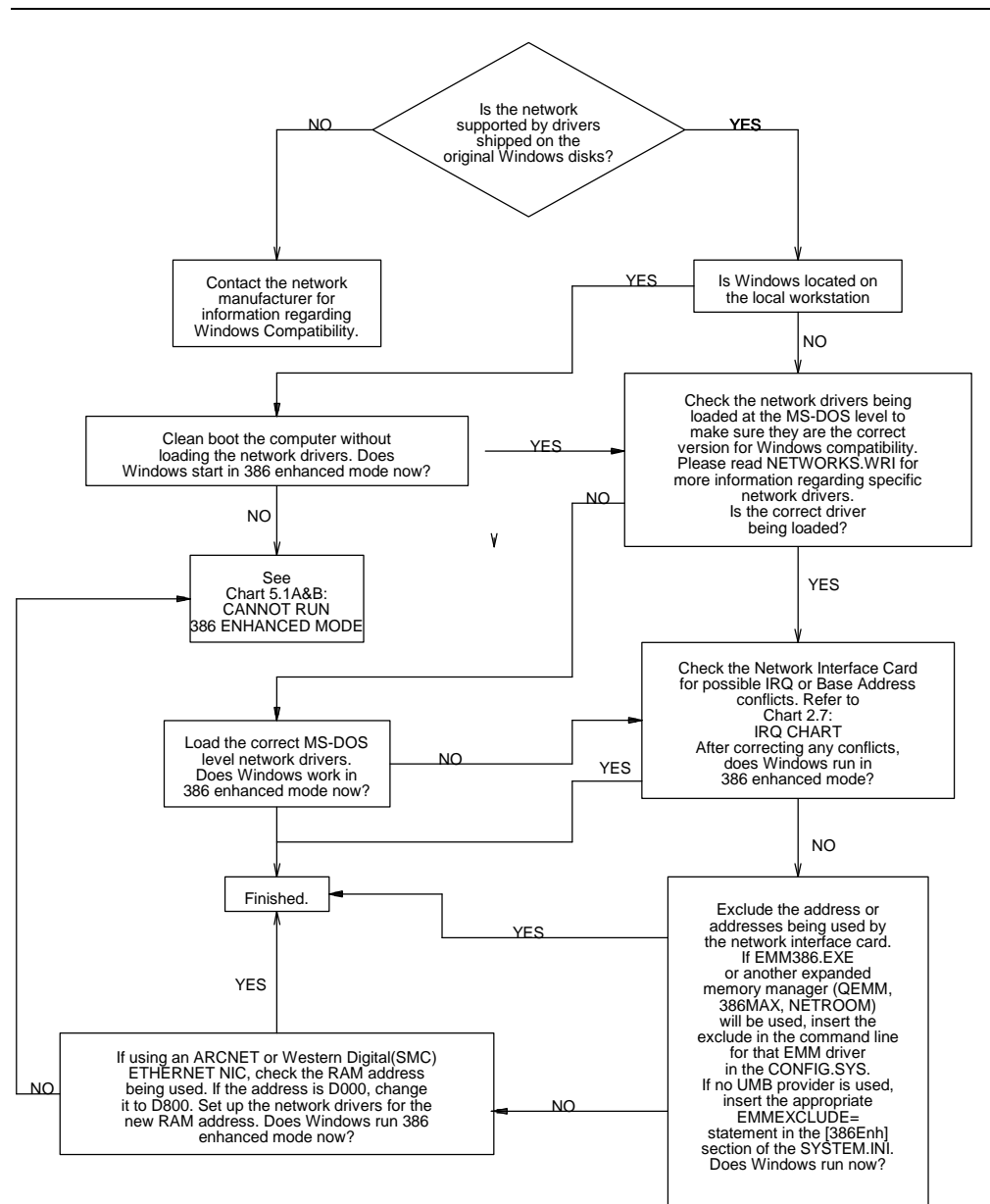

| "Memory, Windows, and the  | e Network" in Chapter 12 |  |
|----------------------------|--------------------------|--|
| "Troubleshooting Networks" | ' in Chapter 13          |  |

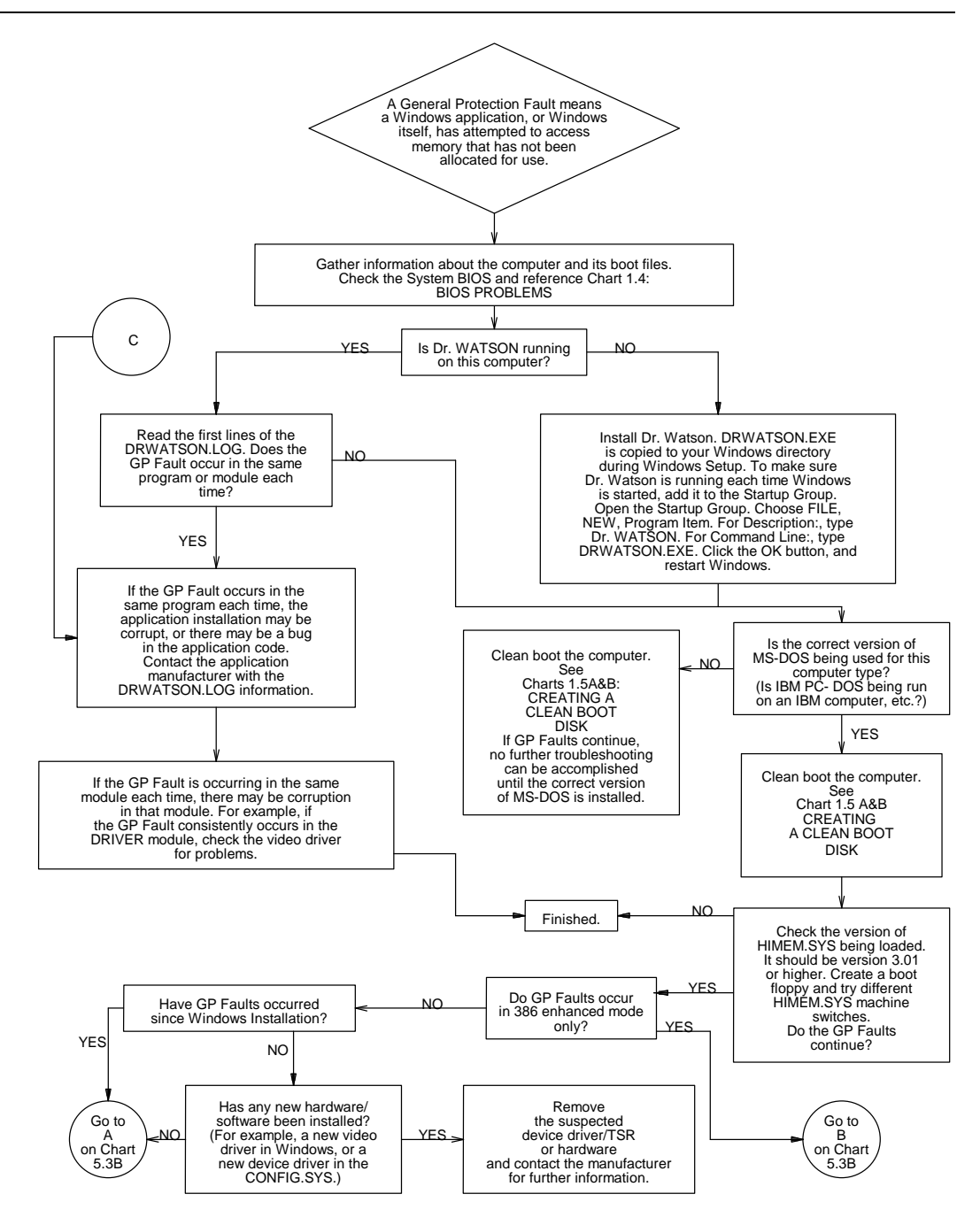

| Windows Resource Kit Reference            | page |
|-------------------------------------------|------|
| "Troubleshooting GP Faults" in Chapter 13 | 431  |

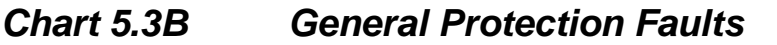

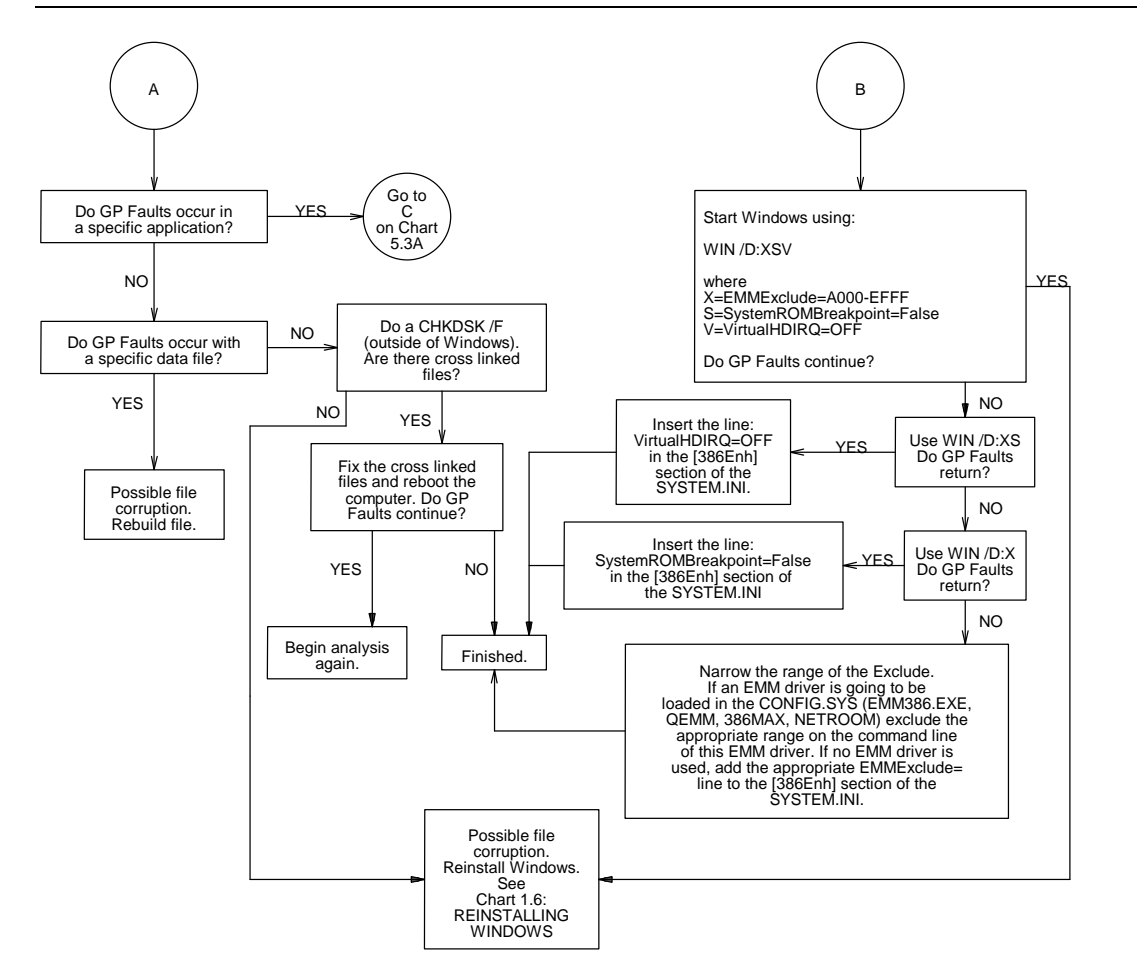

# Windows Resource Kit Reference page

"Troubleshooting GP Faults" in Chapter 13 ......431

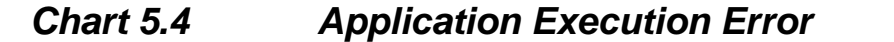

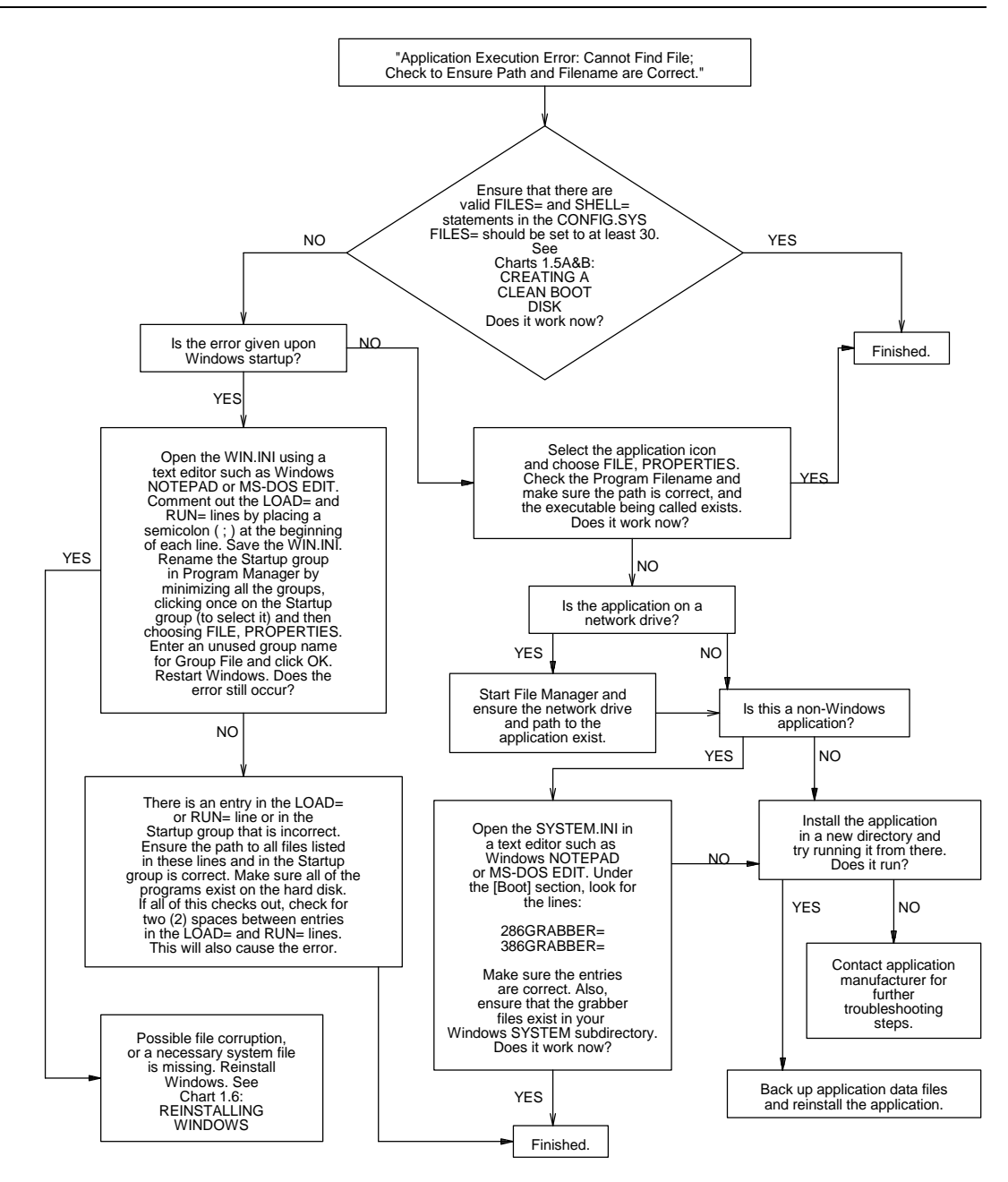

#### Windows Resource Kit Reference

page

# Chart 5.5 System Integrity Violation in 386 Enhanced Mode

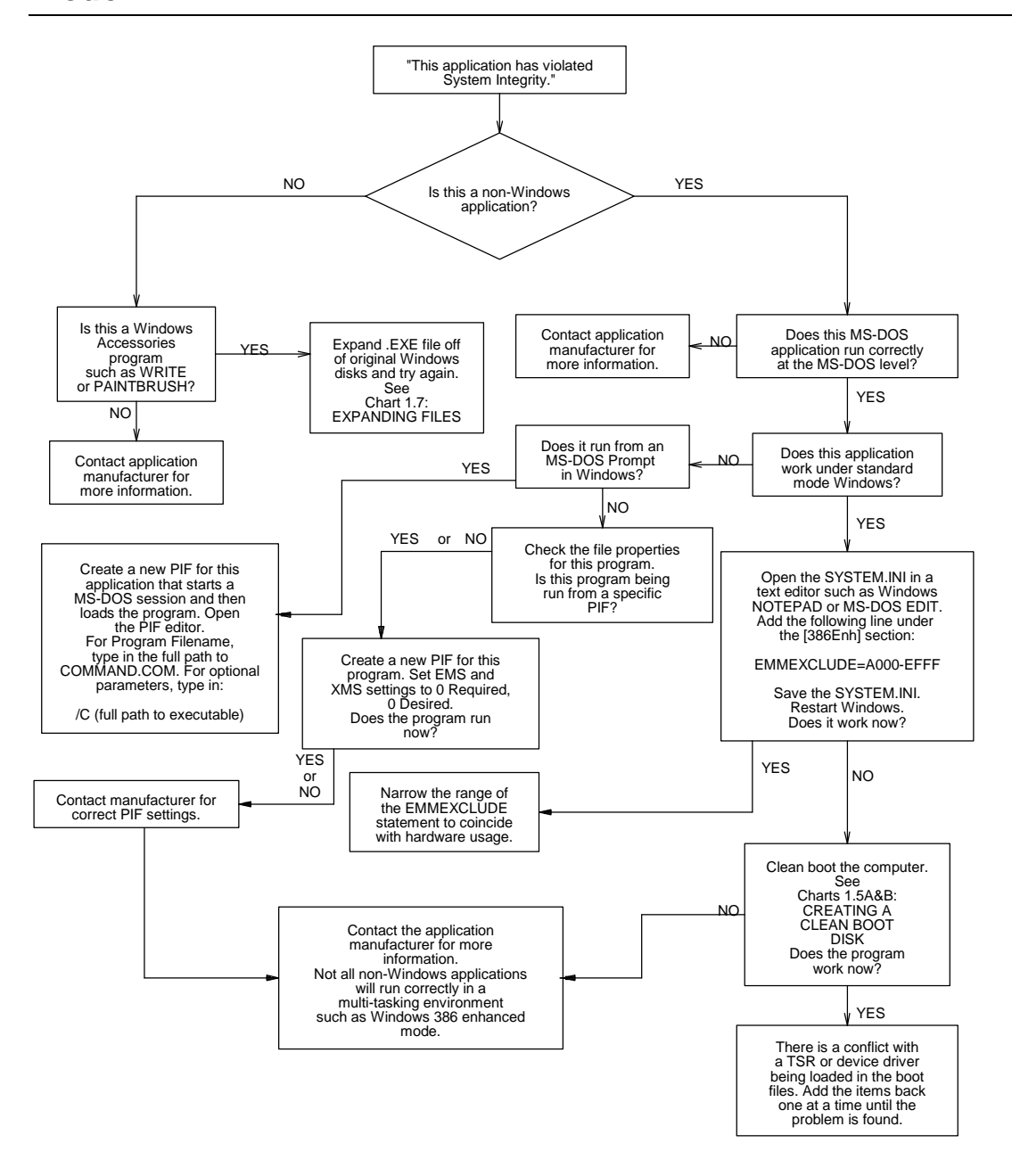

### Windows Resource Kit Reference

page

### Disabling Norton Desktop for Windows

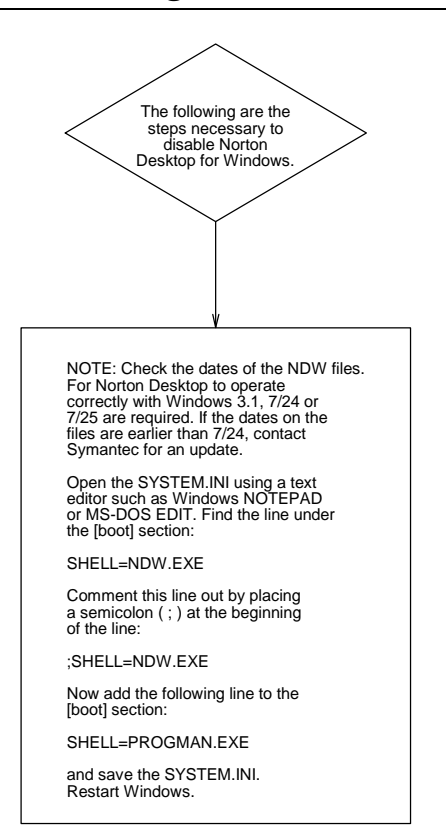

### Windows Resource Kit Reference

page

### Chart 5.7 Disabling PC-Tools Version 7

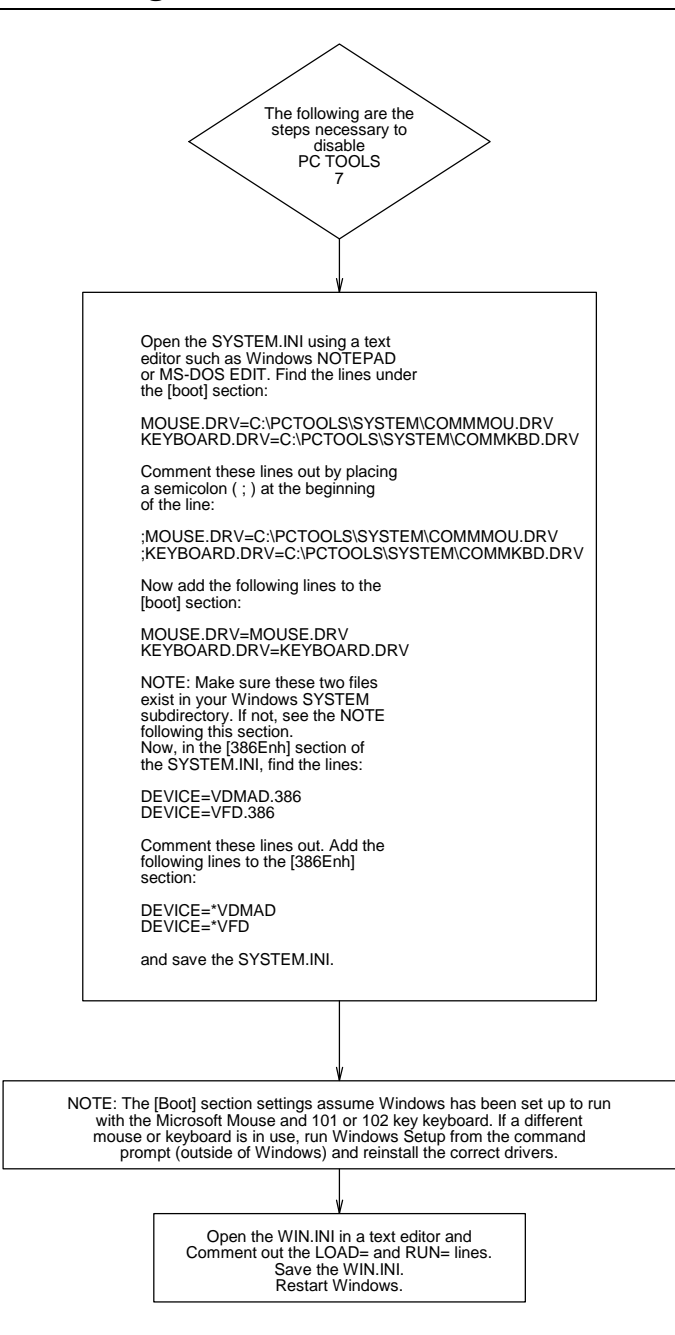

#### Windows Resource Kit Reference

### page

"Troubleshooting TSRs During Setup" in Chapter 13......400 "Troubleshooting TSR Compatibility Problems" in Chapter 13......404

### Chart 5.8 Out-of-Memory Errors in Windows

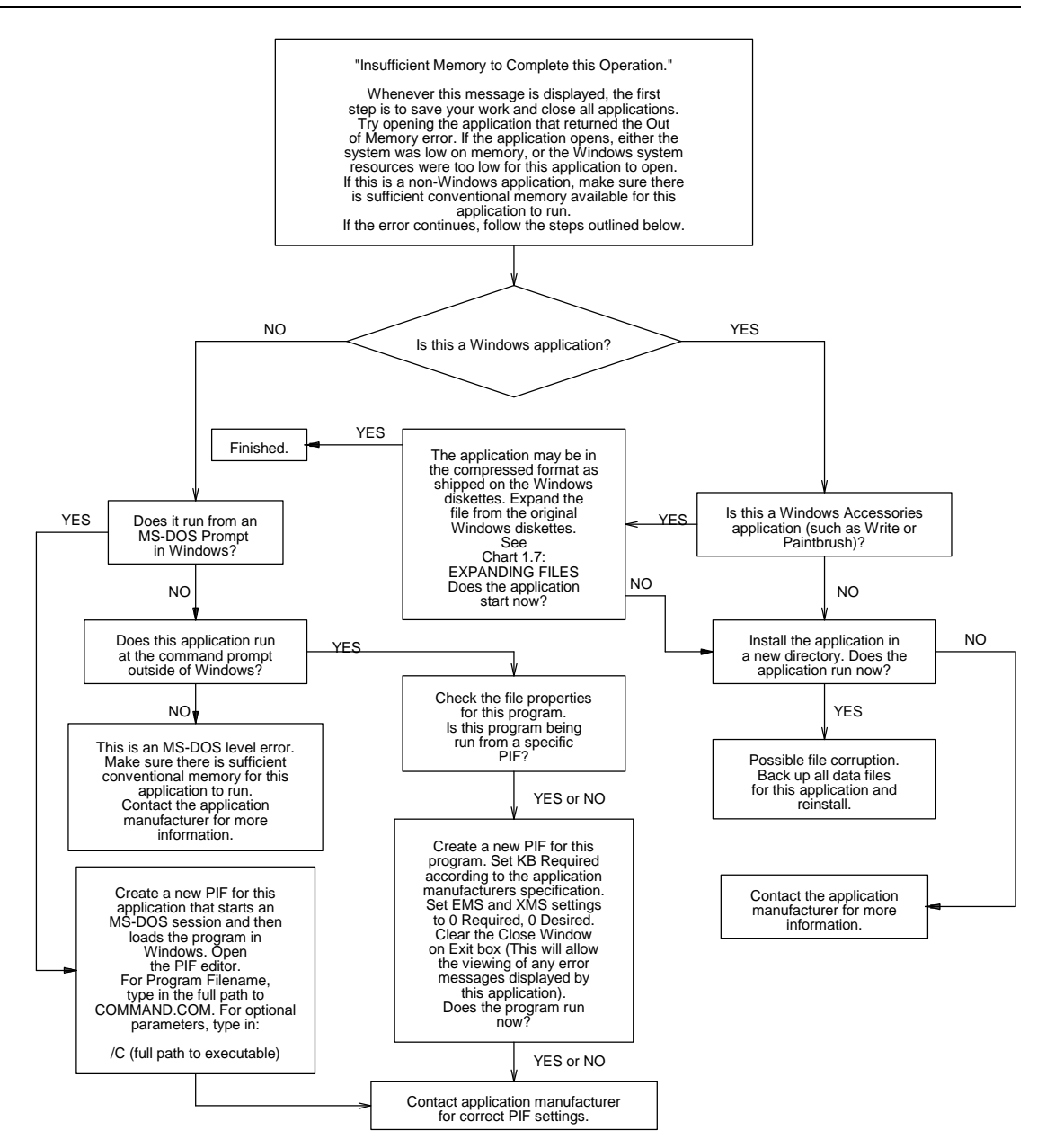

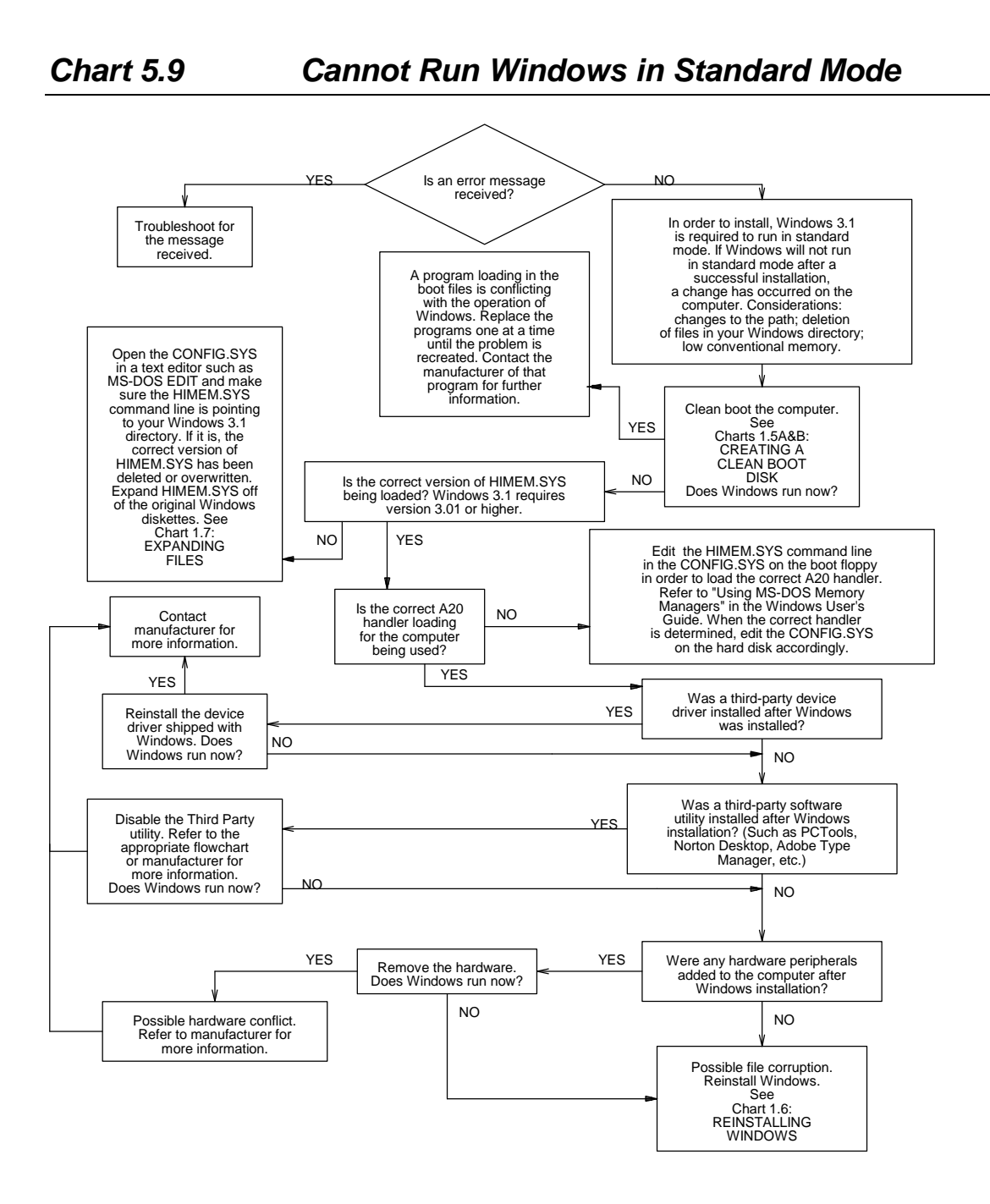

### Windows Resource Kit Reference

page

"Troubleshooting Windows Running in Standard Mode" in Chapter 13.......418

## Chart 5.10 Problems with Object Linking and Embedding

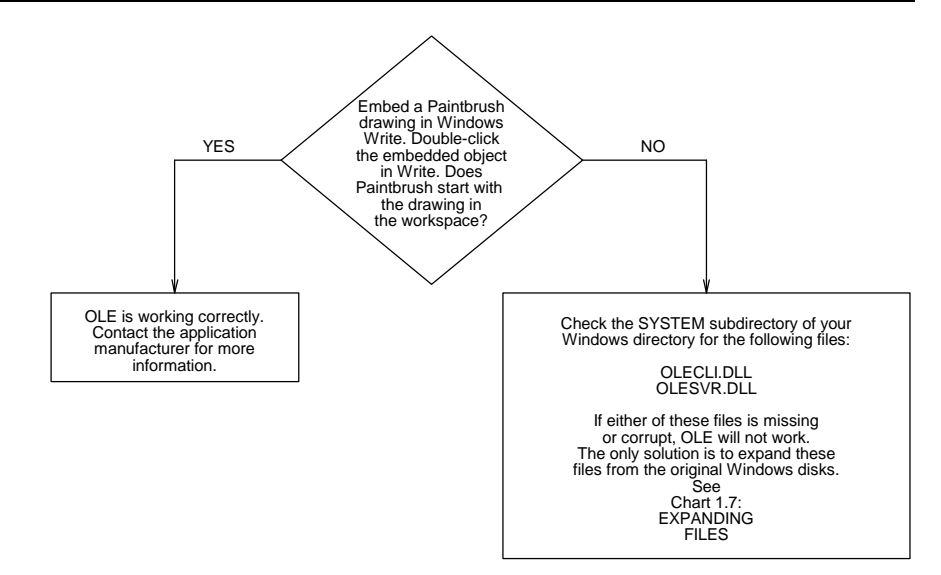

| Windows Resource Kit Reference | è. |
|--------------------------------|----|
|--------------------------------|----|

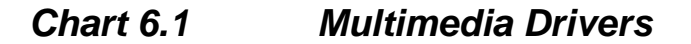

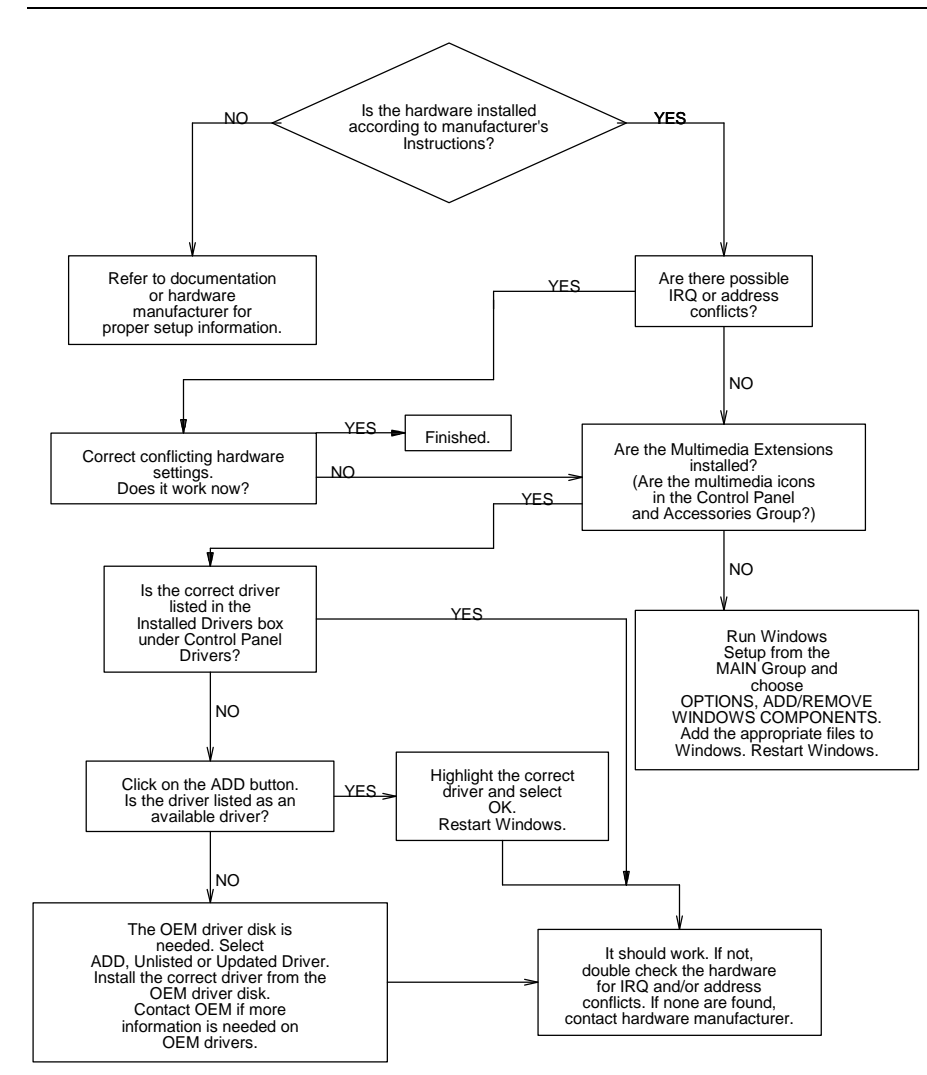

# Windows Resource Kit Reference page

"Troubleshooting Multimedia" in Chapter 13 ......434

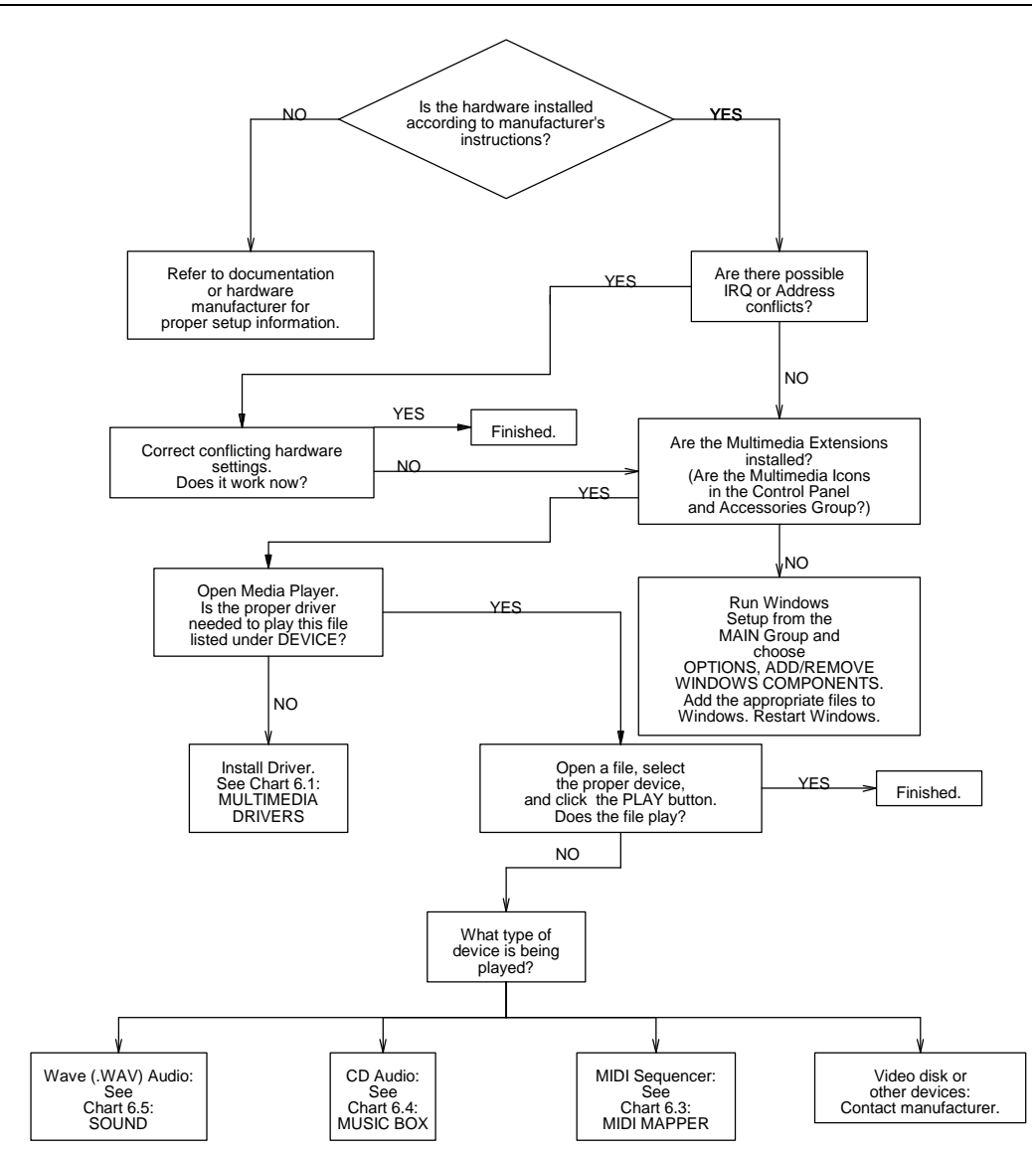

| Windows Resource Kit Reference             |     |
|--------------------------------------------|-----|
| "Troubleshooting Multimedia" in Chapter 13 | 434 |

Windows Resource Kit

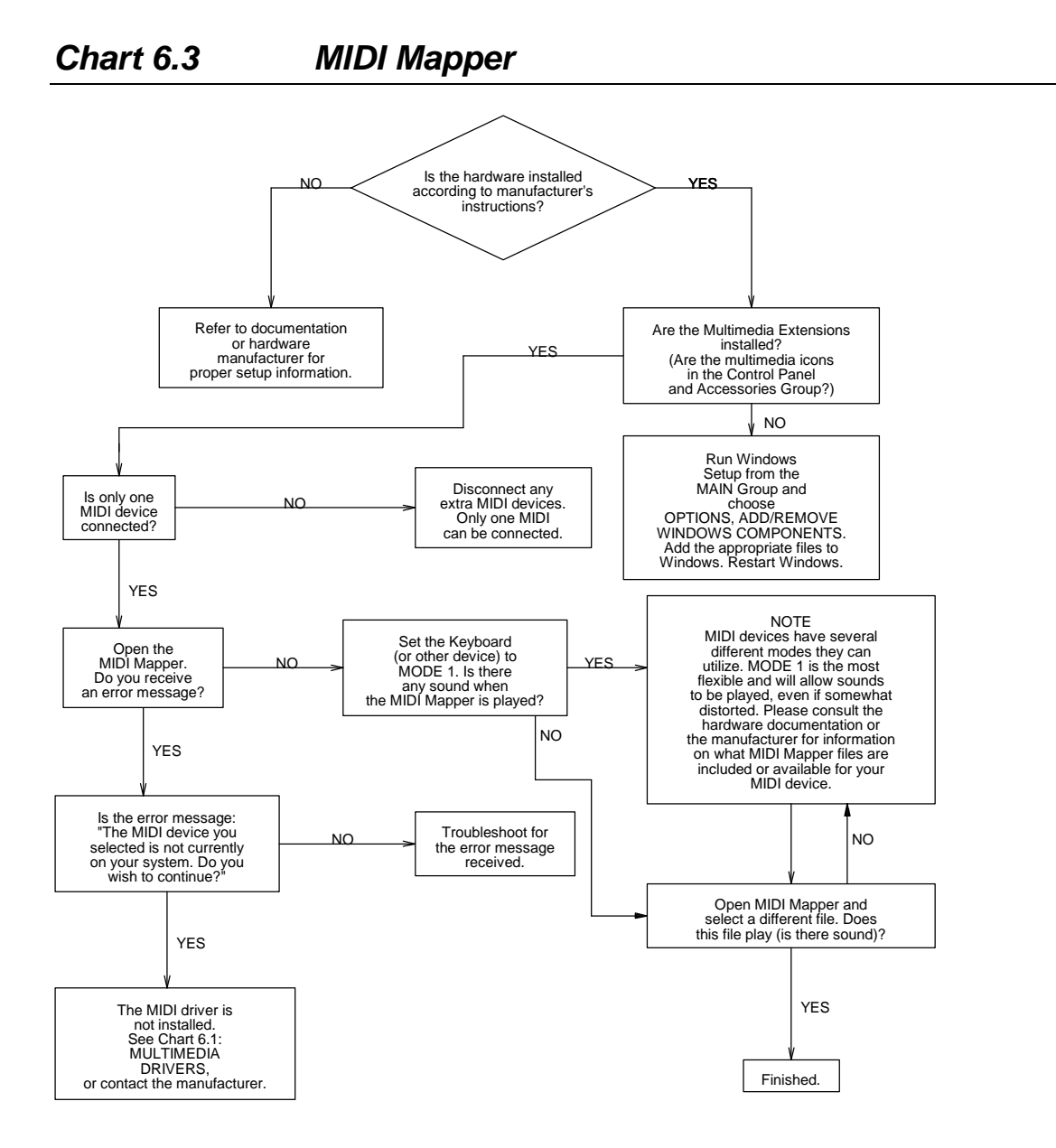

| Windows Resource Kit Reference             |  |
|--------------------------------------------|--|
| "Troubleshooting Multimedia" in Chapter 13 |  |

### Chart 6.4 Music Box

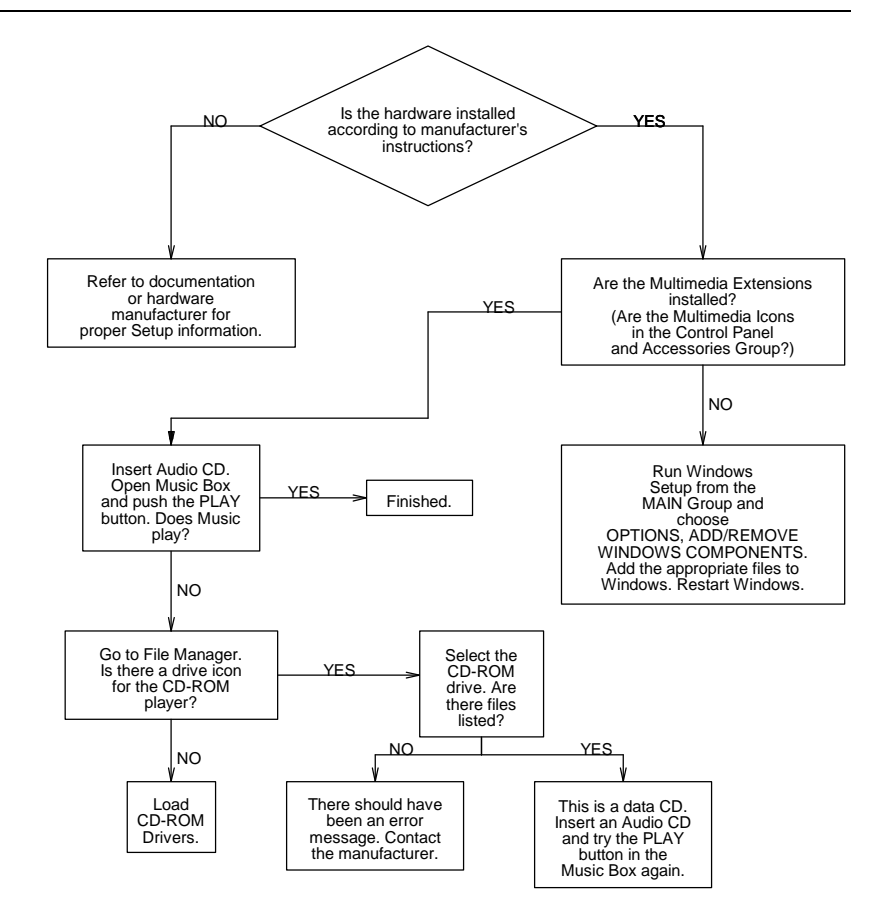

| Windows Resource Kit Reference             |     |
|--------------------------------------------|-----|
| "Troubleshooting Multimedia" in Chapter 13 | 434 |

Windows Resource Kit

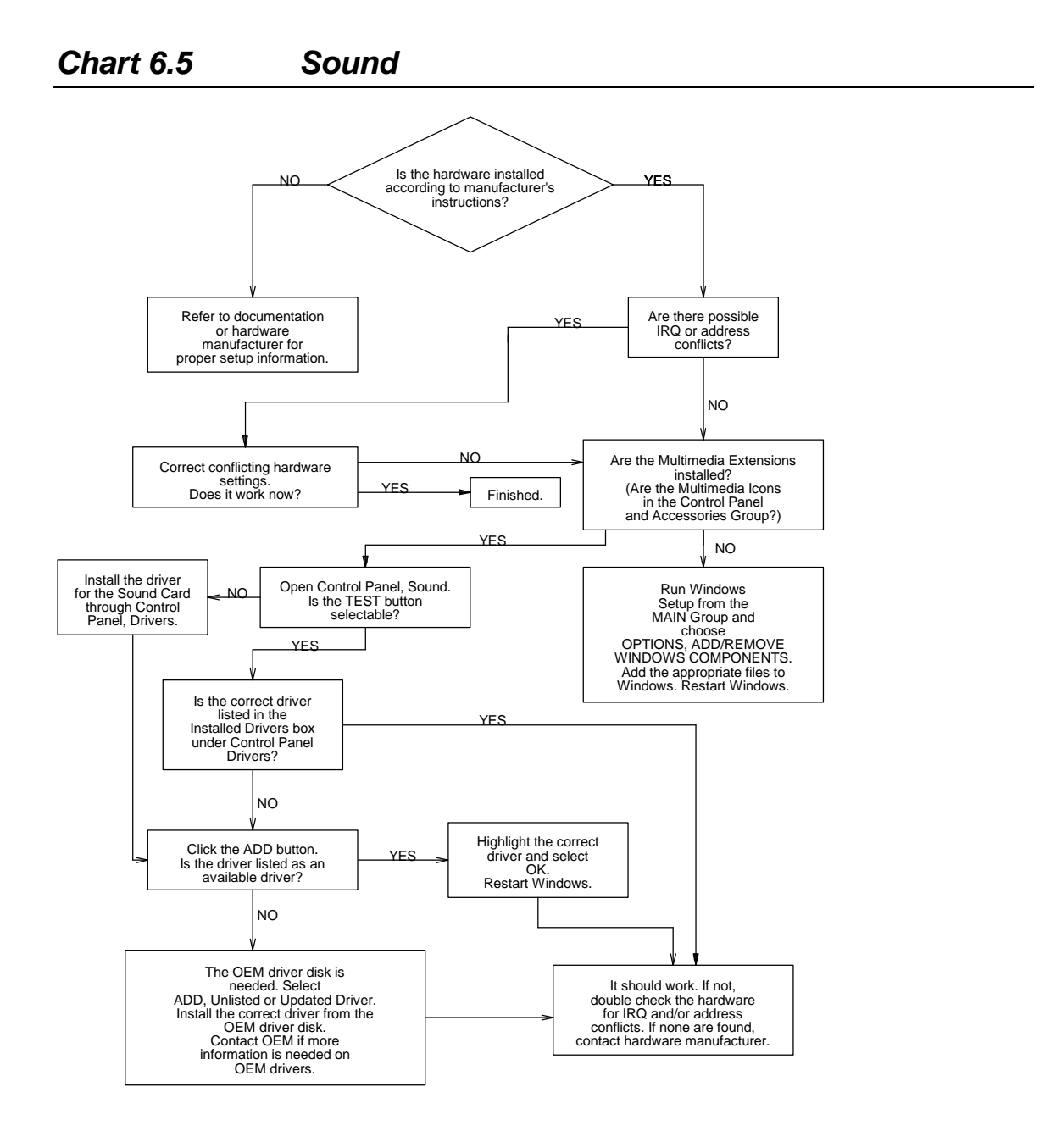

| Windows Resource Kit Reference             | page |
|--------------------------------------------|------|
| "Troubleshooting Multimedia" in Chapter 13 | 434  |

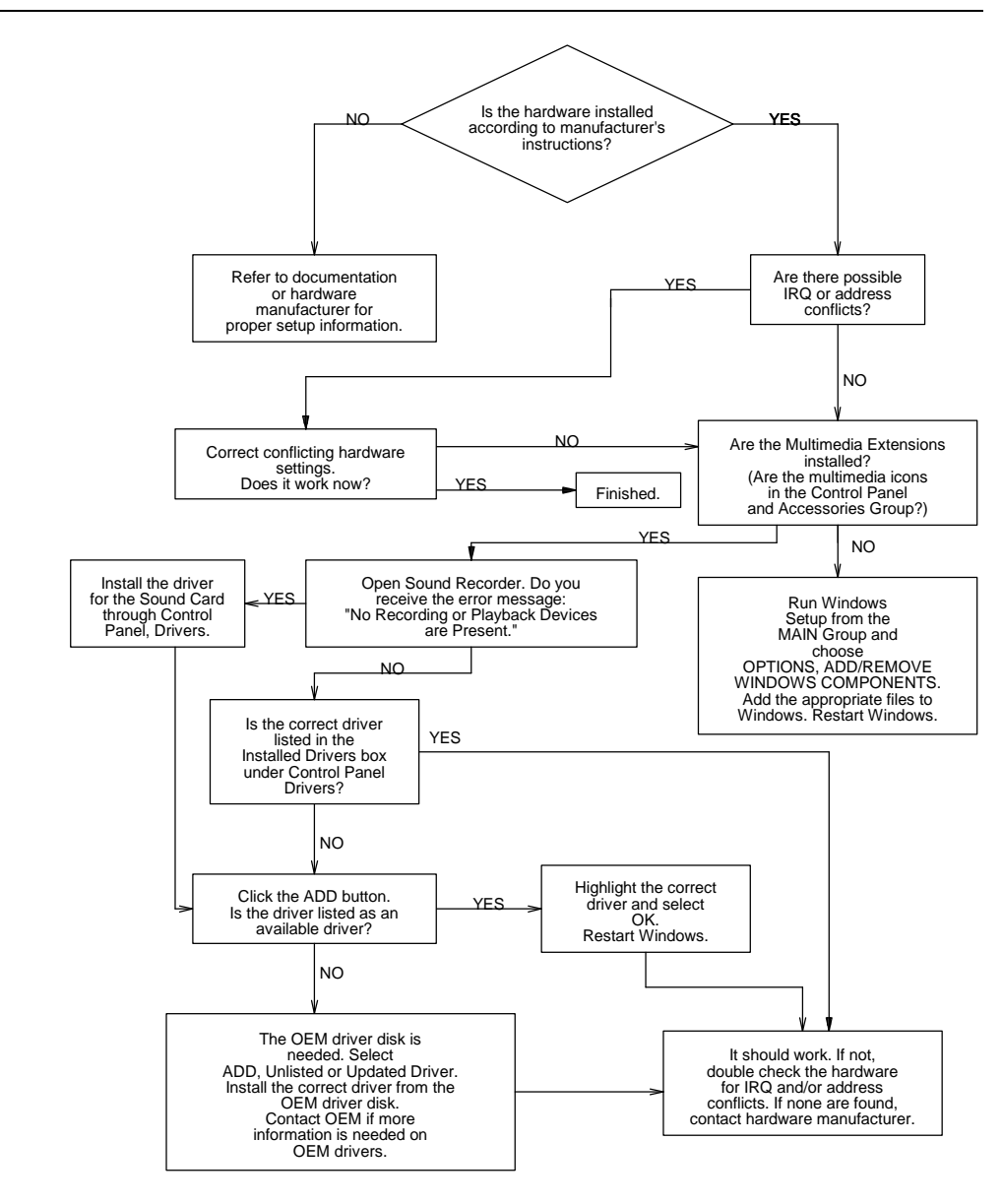

| Windows Resource Kit Reference             | page |
|--------------------------------------------|------|
| "Troubleshooting Multimedia" in Chapter 13 | 434  |

### More About MS-DOS, Microsoft Windows, and Personal Computers

#### **Print References:**

- *Windows User's Guide* and the *Getting Started* booklet in your Windows 3.1 package.
- Microsoft MS-DOS 5.0 User's Guide and Reference and the Getting Started booklet in your MS-DOS 5.0 package.
- Computer Dictionary. Microsoft Press, 1991.
- Gookin, Dan. The Microsoft Guide to Managing Memory with DOS 5. Microsoft Press, 1991.

### **Online References:**

• Windows 3.1 online help contains instructions and definitions of terms related to the screen elements in Microsoft Windows. To get online help, press F1 or choose a command from the Help menu in Program Manager or File Manager.

### **Support Services and Training:**

- See the information in your Windows package about how to contact Microsoft Product Support Services and how to use the Microsoft Forums on CompuServe.
- See Appendix A, "Windows Resource Directory," in the *Windows Resource Kit* for information about Microsoft University, the Microsoft Authorized Training Centers, and other sources of information and training.

Also, in Appendix A, "Windows Resource Directory," there is an extensive list of reference materials.